# cādence<sup>°</sup>

## SPECTRE18.1: Crystal Oscillator Simulation Using SpectreRF

**Rapid Adoption Kit (RAK)** 

Product Version: IC6.1.8(IC6.1.8-64b.83), SPECTRE 18.1(18.1.0.169.isr2) January 2019

#### Copyright Statement

© 2019 Cadence Design Systems, Inc. All rights reserved worldwide. Cadence and the Cadence logo are registered trademarks of Cadence Design Systems, Inc. All others are the property of their respective holders.

# Contents

| Purpose                                                                 | 4  |
|-------------------------------------------------------------------------|----|
| Audience                                                                | 4  |
| Terms                                                                   | 4  |
| Introduction                                                            | 5  |
| Setup and Files Required To Perform Simulation                          | 6  |
| Simulating Crystal Oscillator                                           | 9  |
| Estimating the Number of Harmonics Required Using Transient Analysis    | 9  |
| Setting Up Harmonic Balance Simulation                                  | 25 |
| Analyzing the Harmonic Balance Analysis Settings                        | 29 |
| Setting Up Harmonic Balance Analysis Options                            | 30 |
| Setting Up the Harmonic Balance Noise (hbnoise) Analysis                | 32 |
| Analyzing the Harmonic Balance Noise Analysis Settings                  | 33 |
| Verifying If the Harmonics Set Are Enough                               | 46 |
| Investigating the Effect of Running the Transient in the tstab Interval | 54 |
| Investigating the Effects of Resonator Q on the Oscillator Phase Noise  | 65 |
| Plotting the PM Noise from the 10M_Crystal Schematic Cell               | 68 |
| Plotting the PM Noise from the 10M_Crystal_hi_Q Schematic Cell          | 69 |
| Plotting the PM Noise from the 10M_Crystal_lo_Q Schematic Cell          | 72 |
| Summary                                                                 | 74 |
| References                                                              | 75 |
| Support                                                                 | 75 |
| Feedback                                                                | 75 |
|                                                                         |    |

## Purpose

Crystal Oscillator is one of the class of oscillators which brings its own challenges to simulate. One of the key challenges it brings to simulate is a long startup time.

The purpose of this document is to make suggestions regarding the best practices for simulating Crystal Oscillators. A database composed of the circuits needed to reproduce these results is provided separately.

This RAK demonstrates a method to do Crystal Oscillator simulation using SpectreRF Analyses. Initially, a transient analysis is done and then hb/hbnoise analysis is used to determine the oscillation frequency and the phase noise of the oscillator.

## Audience

This document is intended for Analog/RF engineers involved in designing Crystal Oscillators.

## Terms

| RF  | Radio Frequency           |
|-----|---------------------------|
| RAK | Rapid Adoption Kit        |
| HB  | Harmonic Balance          |
| PDK | Process Design Kit        |
| ADE | Analog Design Environment |

## Introduction

The basic strategy is to simulate the Crystal Oscillator using harmonic balance (hb) analysis followed by hbnoise analysis to measure the PM (Phase-Modulated) component of the oscillator phase noise.

First, an estimate of the number of harmonics that will be needed for the hb analysis is determined. This is done using the transient analysis, and it uses a simulation capability introduced from MMSIM 16.1\_ISR9. This capability allows estimating the amplitude of the oscillations at the start of the transient analysis. In this transient run, the largest slew rate of the signals in the circuit is determined. From this information, 0 to 100% risetime is determined, and an estimate of the number of harmonics needed is obtained by dividing the period from the risetime.

Once this estimate is made, a harmonic balance (hb) simulation is set up followed by an hbnoise analysis to measure the phase noise of the oscillator.

After that, the Q of the resonator is varied to see what happens to the phase noise produced by the system. The Q is varied by changing the inductor and capacitor values in the resonator while maintaining the resonant frequency.

### **Setup and Files Required To Perform Simulation**

There is a single zipped tar file xtal\_example\_database.tar.gz that is composed of an IC61 library, a cds.lib file, and a directory named as share in which you need to download the gpdk180 PDK.

1. Extract this zipped tar file in a writable directory using:

unix%> tar zxvf xtal\_example\_database.tar.gz

unix%> cd xtal\_example\_database

2. Then, step into the share directory.

unix%> cd share

3. You can download gpdk180\_v3.3 in the share directory from:

<u>http://support.cadence.com/wps/mypoc/cos?uri=deeplinkmin:DocumentViewer;sr</u> <u>c=wp;g=ProductInformation/GPDK/GPDK.htm</u>

This library is assumed to be located in the share directory (as mentioned above).

Below is what you should see inside the share directory.

| Figure 1 – Linux Terminal View snowing the details of gpdk180 V3.30 PD | Figure 1 – Linux Termina | I View showing the details | of gpdk180 | v3.3b PDK |
|------------------------------------------------------------------------|--------------------------|----------------------------|------------|-----------|
|------------------------------------------------------------------------|--------------------------|----------------------------|------------|-----------|

| E pashi                                        | ish@noi-pashish:share _ 🗆            | × |
|------------------------------------------------|--------------------------------------|---|
| File Edit View Search Terminal Help            |                                      |   |
| <pre>[pashish@noi-pashish share]\$ ls -l</pre> |                                      | ^ |
| total 4                                        |                                      |   |
| drwxr-xr-x 11 pashish cadence1 4096 Dec 2      | 26 11:42 gpdk180_v3.3                |   |
| [pashish@noi-pashish share]\$ ls -l gpdk18     | 80_v3.3/                             |   |
| total 52                                       | 2. 2017 second task lik              |   |
| -rr 1 pashish cadencel 25 Jul 9                | 9 2017 assura_tech.llD               |   |
| -rw-rr 1 pashish cadence1 20 Jul 9             | 9 2017 COS.LID<br>9 2017 cds lib cdb |   |
| nu-r-r- 1 pashish cadence1 252 Jul 9           | P = 2017  cus. cub. cub              |   |
| drwxr-xr-x 2 pashish cadence1 4096 Jul 9       | 9 2017 docs                          |   |
| drwxr-xr-x 4 pashish cadencel 4096 Jul 9       | 9 2017 libs.cdb                      |   |
| drwxr-xr-x 4 pashish cadencel 4096 Jul 9       | 9 2017 libs.oa22                     |   |
| drwxr-xr-x 4 pashish cadencel 4096 Jul 9       | 9 2017 models                        |   |
| drwxr-xr-x 2 pashish cadence1 4096 Jul 9       | 9 2017 neocell                       |   |
| drwxr-xr-x 2 pashish cadence1 4096 Jul 9       | 9 2017 neockt                        |   |
| drwxr-xr-x 5 pashish cadence1 4096 Jul 9       | 9 2017 <mark>pv</mark>               |   |
| drwxr-xr-x 2 pashish cadence1 4096 Jul 9       | 9 2017 stream                        |   |
| drwxr-xr-x 2 pashish cadencel 4096 Jul 9       | 9 2017 techFiles                     |   |
| [pashish@noi-pashish share]\$                  |                                      |   |
|                                                |                                      |   |
|                                                |                                      |   |
|                                                |                                      |   |
|                                                |                                      |   |
|                                                |                                      |   |
|                                                |                                      |   |
|                                                |                                      | Ξ |
|                                                |                                      | ~ |
|                                                |                                      |   |

Learn more at Cadence Support Portal - https://support.cadence.com © 2019 Cadence Design Systems, Inc. All rights reserved worldwide. 4. Create a link to gpdk180\_v3.3 by gpdk180 using the following command:

```
unix%> ln -s gpdk180 v3.3 gpdk180
```

5. Move one level up from the share directory to the <code>xtal\_example\_database directory</code>.

```
unix%> cd ..
```

6. Then, verify that you have a simulator version that supports estimation of the oscillator amplitude by typing the following command:

```
unix%> spectre -h tran
```

7. Look at the output and verify that the linearic and oscfreq options are present in the Initial-condition parameters section as shown below. These options will be used later to estimate the amplitude of oscillations at the start of the transient analysis. If your simulator release does not have these options, you will need to start the oscillator from scratch and run the simulation long enough to approach the steady-state amplitude. Alternatively, you might choose to start with an estimate of how many harmonics might be required for the harmonic balance simulation.

|                              | р                                                                            | ashish@noi-pashish:xtal_example_database _ 🗆 🗆                                                                                                    | × |
|------------------------------|------------------------------------------------------------------------------|----------------------------------------------------------------------------------------------------|---|
| File E                       | dit View Search T                                                            | erminal Help                                                                                                    |   |
| ******                       | *****                                                                        |                                                                                                    | ^ |
| ******                       | ent Analysis<br>**********                                                   |                                                                                                    |   |
| This an<br>`stop'.<br>given. | nalysis computes th<br>The initial condi                                     | ne transient response of a circuit over the interval from `start' to<br>ition is taken to be the DC steady-state solution, if not otherwise                                                                                                    |   |
| Synopsi<br>Name ti           | is:<br>ran <parameter=valu< td=""><td>ie&gt;</td><td></td></parameter=valu<> | ie>                                                                                                    |   |
| Paramet                      | <br>ters<br>                                                                 |                                                                                                    |   |
| Simulat                      | tion interval param                                                          | neters                                                                                                    |   |
| 2                            | scop (s)<br>tpoints=[] s                                                     | Stop time.<br>Multiple of pairs <pstep. stop="">.</pstep.>                                                                                                    |   |
| 3                            | start=0 s                                                                    | Start time.                                                                                                    |   |
| 4                            | pstep (s)                                                                    | print step.                                                                                                    |   |
| 6                            | autostop=no                                                                  | Output is saved only after this time is reached.<br>If yes, the analysis is terminated when all event-type measurement<br>expressions have been evaluated. Event-type expressions use<br>thresholding, event, or delay type functions. If the value is<br>spice, autostop is consistent with spice simulator. Possible values | ; |
|                              |                                                                              | are no, yes, and spice.                                                                                                    |   |
| Time-st                      | tep parameters                                                               |                                                                                                    |   |
| 7                            | maxstep (s)                                                                  | Maximum time step. The default is derived from 'errpreset'.                                                                                                    |   |
| Ĭ                            | 300p-0.001 (300p-                                                            | Minimum time step used by the simulator solely to maintain the                                                                                                    |   |
| 9                            | minstep (s)                                                                  | aesthetics of the computed waveforms.<br>Minimum time step. If specified, the error tolerance requirements<br>may be imported when step size is less than minister.                                                                                                    |   |
| 10                           | istep=0.001*(stop                                                            | o-start) s                                                                                                    |   |
|                              |                                                                              | When step size is greater than istep, the local truncation error checking is enabled for algebraic nodes.                                                                                                    |   |
| Initial                      | l-condition paramet                                                          | ters                                                                                                    |   |
| 11                           | ic=all                                                                       | The value to be used to set the initial condition. Possible values                                                                                                    | Ξ |
| 12                           | skipdc=no                                                                    | are dc, node, dev, and all.<br>If set to yes, there is no DC analysis for transient. Possible<br>values are no, yes, useprevic, waveless, rampup, autodc, sigrampup,                                                                                                    |   |
| 13                           | rampupratio=0 1                                                              | and dorampup.<br>The rampup ratio for skindo=rampup and sigrampup                                                                                                    |   |
| 14                           | rampuptime (s)                                                               | The rampup time for skipdc=rampup. The default value is set to<br>'rampupratio'*`stop'.                                                                                                    |   |
| 15                           | readic                                                                       | File that contains initial condition.                                                                                                    |   |
| 10                           | useprevic=no                                                                 | previous analysis as ic or ns. Possible values are no, yes, and                                                                                                    |   |
| 17                           | linearic=no                                                                  | ns.<br>Enable linear IC method to calculate initial conditions<br>automatically from a type of stability analysis in the range<br>[0.5*oscfreq, 1.5*oscfreq]. Overrides user-defined initial<br>conditions if instability is detected. Possible values are no and                                                             |   |
| 18                           | oscfreq=0.0                                                                  | yes.<br>Estimation of the oscillation frequency when linear IC method is<br>enabled.                                                                                                    |   |
|                              |                                                                              |                                                                                                    | ~ |

| Figure 2 - spectre -h tran | - Transient Analysis | Parameters |
|----------------------------|----------------------|------------|
|----------------------------|----------------------|------------|

Learn more at Cadence Support Portal - https://support.cadence.com © 2019 Cadence Design Systems, Inc. All rights reserved worldwide.

### **Simulating Crystal Oscillator**

# Estimating the Number of Harmonics Required Using Transient Analysis

8. Launch Virtuoso.

unix%> virtuoso &

9. Open the Library Manager by going to **Tools > Library Manager** in the CIW window.

| Eite Kut Vew Design Manager Help       cädence         Ibrary       Image: Show Files         Library       Image: Show Files         US_8ths       analogLib         basic       Image: Show Files         Image: Calebox       Image: Show Files         Image: Calebox       Image: Show Files         Image: Calebox       Image: Calebox         Image: Calebox       Image: Calebox | 📫 🛛 Library Man                                                            | ager: Directoryate_20 | 18/xtal_example_database | _ = ×   |
|----------------------------------------------------------------------------------------------------|----------------------------------------------------------------------------|-----------------------|--------------------------|---------|
| Show Categories       Show Files         Library       Image: Cell         Image: Cell       Image: Cell         Image: Cell       Image: Cell                                                                        | <u>F</u> ile <u>E</u> dit <u>V</u> iew <u>D</u> esign Manager <u>H</u> elp |                       |                          | cādence |
| Library Cell     View     View    View     View <td>Show Categories</td> <td></td> <td></td> <td></td>                                                                                                    | Show Categories                                                            |                       |                          |         |
| V     VS_8ths     ahdlub   ahdlub   ahdlub   ahdlub   ahdlub   basic   cdsDeTrechLib   gpdk180   rfExamples   rfLib   rfTlineLib   sample   xtal_example                                                                                                    | Library                                                                    | Cell                  | View                     |         |
| US_8ths<br>ahdlub<br>analogub<br>basic<br>cdsDefTechLib<br>gpdk180<br>rfExamples<br>rfLib<br>rfTiineLib<br>sample<br>xtal_example                                                                                                    | Y                                                                          | - Y                   | 7                        | - 🔽     |
| US_8ths<br>ahdlLib<br>analogLib<br>basic<br>cdsDefTechLib<br>gpdk180<br>rfExamples<br>rfLib<br>rfTlineLib<br>sample<br>xtal_example                                                                                                    | 12x                                                                        | - B                   | - B                      | •       |
| andidLib<br>analogLib<br>basic<br>cdsDefTechLib<br>gpdk180<br>rfExamples<br>rfLib<br>rfTlineLib<br>sample<br>xtal_example                                                                                                    | US 8ths                                                                    |                       |                          |         |
| analogLib<br>basic<br>cdsDefTechLib<br>gpdk180<br>rfExamples<br>rfLib<br>rfTineLib<br>sample<br>xtal_example                                                                                                    | ahdlLib                                                                    |                       |                          |         |
| basic<br>cdSOFTechLib<br>gpdk180<br>rfExamples<br>rfLib<br>rfTlineLib<br>sample<br>xtal_example                                                                                                    | analogLib                                                                  |                       |                          |         |
| cdSDeFTechLib<br>gpdk180<br>rfExamples<br>rfLib<br>rfTlineLib<br>sample<br>xtal_example                                                                                                    | basic                                                                      |                       |                          |         |
| ggdt180<br>rfExamples<br>rfLib<br>rfTlineLib<br>sample<br>xtal_example                                                                                                    | cdsDefTechLib                                                              |                       |                          |         |
| rfExamples<br>rfLib<br>rfTineLib<br>sample<br>xtal_example                                                                                                    | gpdk180                                                                    |                       |                          |         |
| rrTiib<br>rrTiineLib<br>sample<br>xtal_example                                                                                                    | rfExamples                                                                 |                       |                          |         |
| rrTineLib<br>sample<br>xtal_example                                                                                                    | rfLib                                                                      |                       |                          |         |
| sample<br>xtal_example                                                                                                    | rfTlineLib                                                                 |                       |                          |         |
| xtal_example                                                                                                    | sample                                                                     |                       |                          |         |
|                                                                                                    | xtal_example                                                               |                       |                          |         |
|                                                                                                    |                                                                            |                       |                          |         |
|                                                                                                    |                                                                            |                       |                          |         |
|                                                                                                    |                                                                            |                       |                          |         |
|                                                                                                    |                                                                            |                       |                          |         |
|                                                                                                    |                                                                            |                       |                          |         |
|                                                                                                    |                                                                            |                       |                          |         |
|                                                                                                    |                                                                            |                       |                          |         |

Figure 3 – Library Manager window

10. From the Library Manager, open the schematic view by going to **xtal\_example > 10M\_Crystal\_Oscillator > schematic** as shown in Fig 4.

Figure 4 - Opening schematic view of 10M\_Crystal\_Oscillator cell from xtal\_example library using Library Manager

| 📫 🛛 Library Manage                                                         | r: Directoryate_2018/xtal_exampl                                                          | e_database                                                                           | _ = ×   |
|----------------------------------------------------------------------------|-------------------------------------------------------------------------------------------|--------------------------------------------------------------------------------------|---------|
| <u>F</u> ile <u>E</u> dit <u>V</u> iew <u>D</u> esign Manager <u>H</u> elp |                                                                                           | c                                                                                    | ādence  |
| Show Categories Show Files                                                 | Cell  Crystal_Oscillator  IOM_Crystal_Oscillator  IOM_Crystal_Io_Q  IOM_Crystal_Io_Q  NOR | View  Schematic  View  Grant Coscillator_Normal_Setup  maestro_Tran_Setup  schematic | ock Siz |

The 10M\_Crystal\_Oscillator circuit schematic appears as shown in Fig 5.

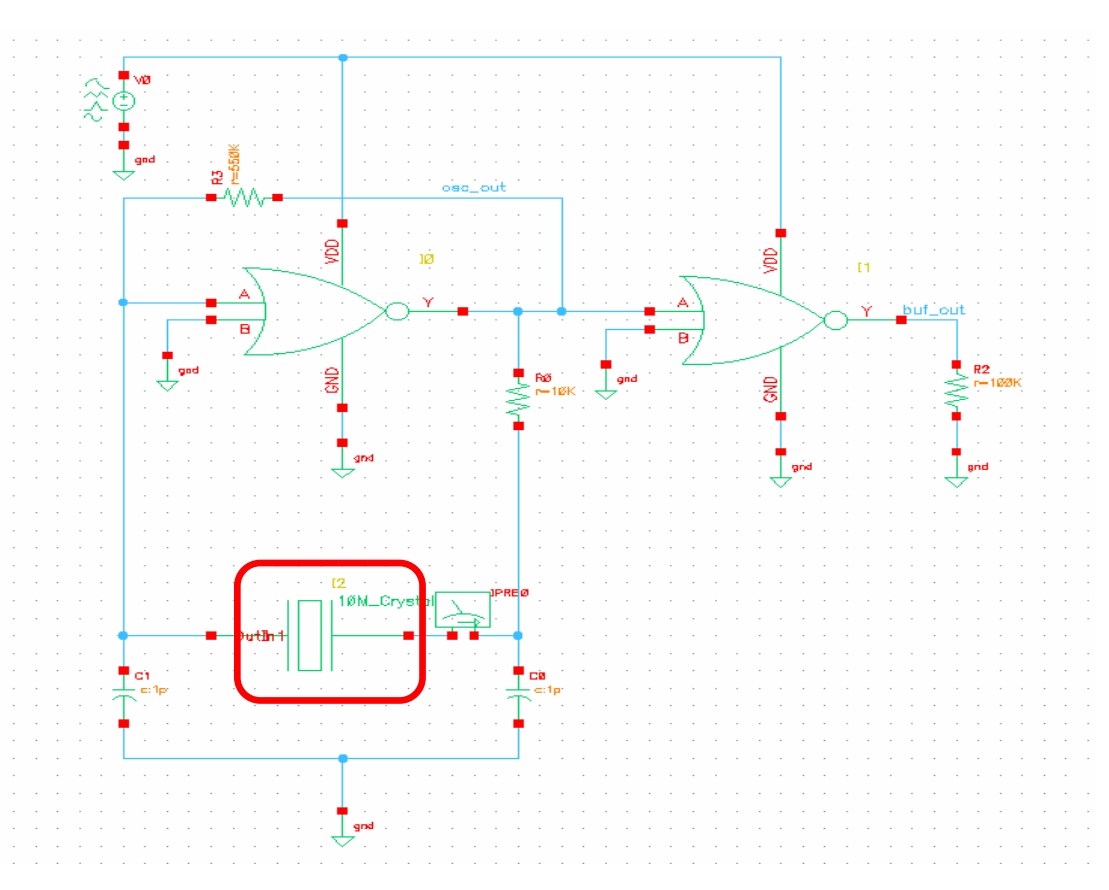

Figure 5 - Schematic of 10M\_Crystal\_Oscillator cell

The background of all the schematics in this document have been changed to white. This is done so that the schematic will be visible if this document is printed.

You can also refer to Article <u>How to change display background color of Schematic and</u> <u>Layout windows from black to white</u> to get more details on how to change the schematic background to white. 11. Select the crystal symbol at the bottom of the schematic, click RMB, and descend-read into the underlying schematic in a new tab as shown in Fig 6. The schematic which appears, as shown in Fig 7, is representative of a commercially available 10MHz crystal, and is not representative of any specific manufacturer.

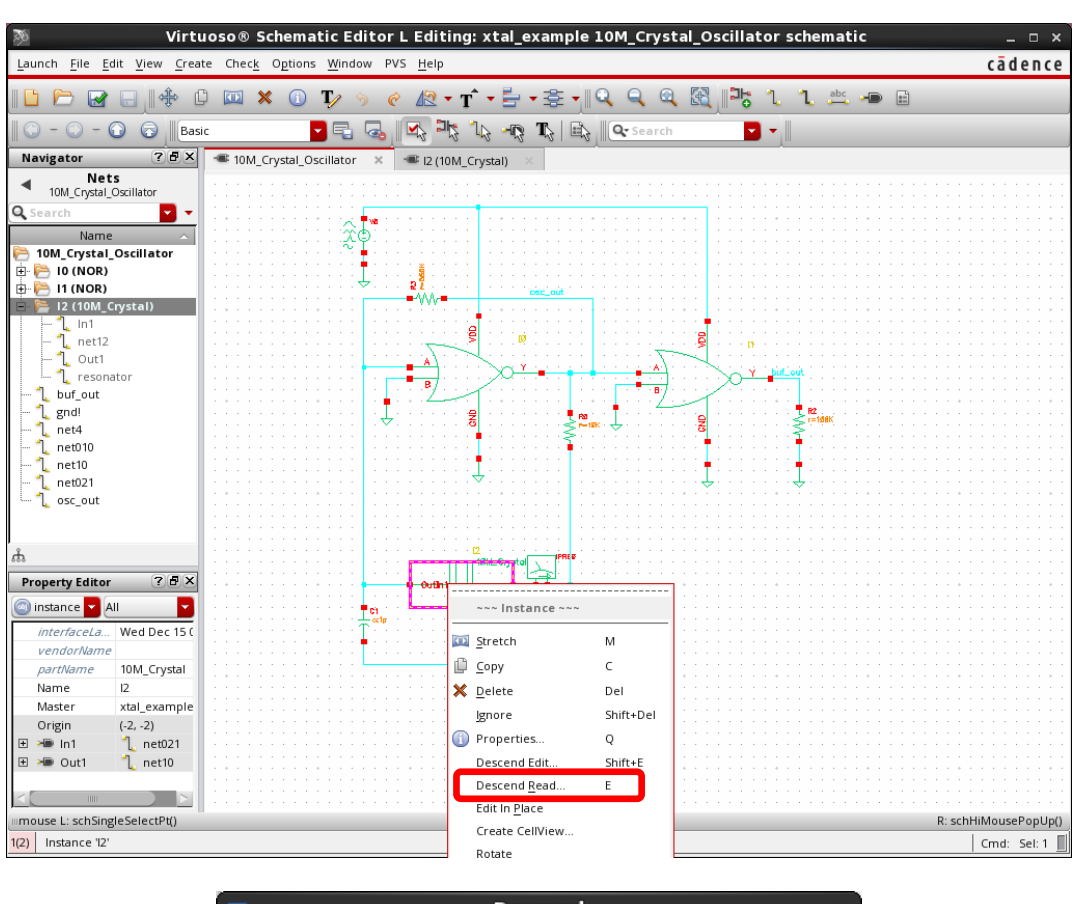

Figure 6 - Selecting the crystal symbol in the schematic of 10M\_Crystal\_Oscillator cell

 Descend
 ×

 View
 schematic

 Open for
 edit

 Open in
 Image: Cancel

 Image: Cancel
 Image: Cancel

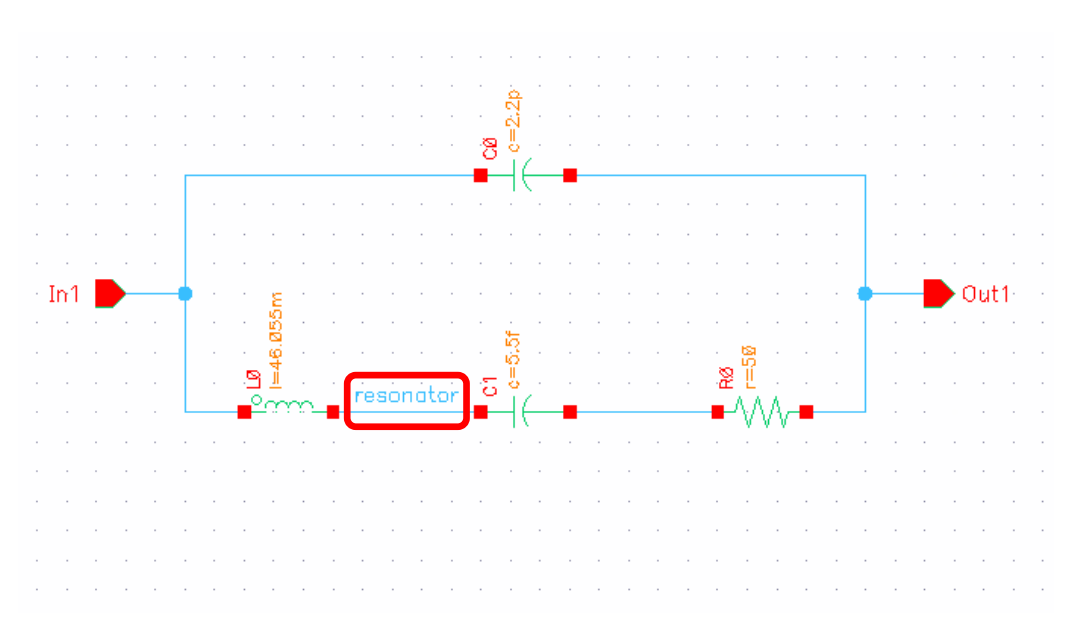

Figure 7 – 10M Crystal Oscillator schematic (representative only)

- 12. Click the **10M\_Crystal\_Oscillator** tab to get back to the top-level schematic.
- 13. Go to Launch > ADE Explorer in the schematic window.

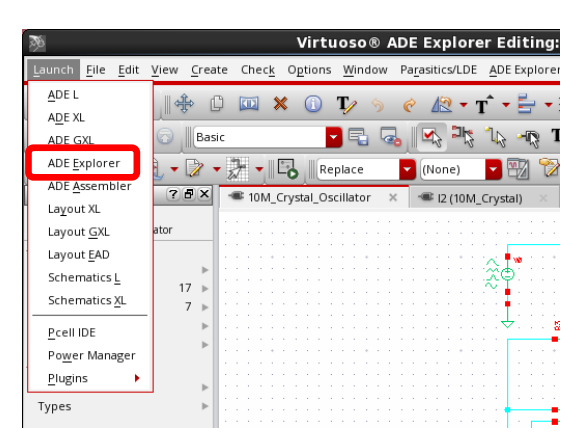

Figure 8- Open ADE Explorer from the schematic window

14. In the Launch ADE Explorer dialog box, select "Open Existing View" if not already selected and click OK.

| Figure 9 - Ope | n an existing m | aestro view in | <b>ADE Explorer</b> |
|----------------|-----------------|----------------|---------------------|
|----------------|-----------------|----------------|---------------------|

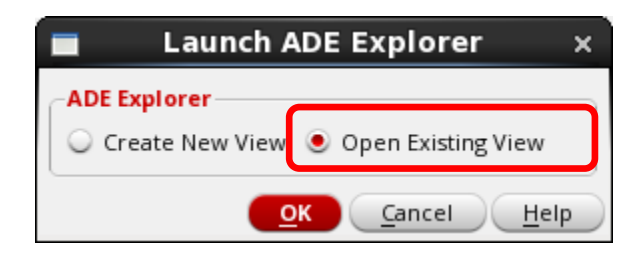

- 15. In the **Open ADE Explorer View** window, select the **maestro\_Tran\_Setup** view from the **View** drop-down list and click **OK** to close the form.
  - Figure 10 Open maestro\_Tran\_Setup view from the Open ADE Explorer View form

|                                         | Open ADE Explorer                                                                             | View x                                                                                        |
|-----------------------------------------|-----------------------------------------------------------------------------------------------|-----------------------------------------------------------------------------------------------|
| File<br>Library<br>Cell<br>View<br>Type | <pre>xtal_example xtal_example 10M_Crystal_Oscillator maestro_Tran_Setup maestro Browse</pre> | Cells<br>10M_Crystal<br>10M_Crystal_Oscillator<br>10M_Crystal_hi_Q<br>10M_Crystal_lo_Q<br>NOR |
| Applicati<br>Open with                  | ADE Explorer •<br>use this application for this type of file                                  |                                                                                               |
| Open for                                | 🥑 edit 🔾 read                                                                                 |                                                                                               |
| Library patl                            | n file _Ocillator/new/update_2018/x1                                                          | tal_example_database/cds.lib                                                                  |
| Open in                                 | 🧕 new tab 🔾 current tab 🔾 nev                                                                 | v window                                                                                      |
|                                         |                                                                                               | OK <u>C</u> ancel <u>H</u> elp                                                                |

16. An ADE Explorer window with the **maestro\_Tran\_Setup** view gets opened in a new tab.

| C Virtuo                                                                                                    | oso® ADE Explorer Editin                                                                                | g: xtal_example 10M_Cr                                      | ystal_Oscillator m   | aestro_T       | ran_Setup                  | ×                                  |
|----------------------------------------------------------------------------------------------------|----------------------------------------------------------------------------------------------------|-------------------------------------------------------------|----------------------|----------------|----------------------------|------------------------------------|
| Launch Session Setup Analyses Variables                                                                                                    | Outputs Simulation Results To                                                                           | ols <u>E</u> AD Pa <u>r</u> asitics/LDE <u>W</u> indov      | v <u>H</u> elp       |                |                            | cādence                            |
| 1 🚰 🧔 🔓 😰 🖓                                                                                                    | 🗁 🦹 🖳 Replace                                                                                           | 🚽 (None) 🔤 🌇 论                                              |                      |                |                            |                                    |
| Setup ? 🗗 🗙                                                                                                    | 10M_Crystal_Oscillator                                                                                  | 🛥 l2 (10M_Crystal) 🛛 📓 ma                                   | aestro_Tran_Setup ×  |                |                            | **                                 |
| Name Value Filter  Ktal_example:10M_Crystal_Oscillator:1  Ktal_example:10M_Crystal_Oscillator:10M_Crystal_Oscillator:1  Ktal_example:10M_Crystal_Oscillator:10M_Crystal_Oscillator:10M_Crystal_Oscillator:10M_Crystal_Oscillator:10M_Crystal_Oscillator:10M_Crystal_Oscillator:10M_Crystal_Oscillator:10M_Crystal_Oscillator:10M_Crystal_Oscillator:10M_Crystal_Oscillator:10M_Crystal_Oscillator:10M_Crystal_0scillator | Name         Type           v /osc_out.tran (V)         expr           v /buf_out.tran (V)         expr | Details<br>vtime(tran "/osc_out")<br>vtime(tran "/buf_out") | Value                | Plot Sav       | e Spec                     |                                    |
| 2/10)                                                                                                    |                                                                                                    | M.                                                          | Desulta Sunta D      | - 0            | male 1014 Countral O       | n ante mantin la Simulatan an . El |
| 3(10)                                                                                                    |                                                                                                    |                                                             | Results: ExplorerRur | 1.0   xtal_exa | mple_low_crystal_oscillato | r schematic   Simulator: spectre   |

Figure 11 - Opening maestro\_Tran\_Setup view in ADE Explorer

17. In the ADE Explorer window, open the **Simulator Options** form (**Simulation > Options > Analog**) and note that **reltol** and **vabstol** have been changed from the default values. This is suggested to make the simulation more accurate than the default settings. Once reviewed, click **OK** to close the form.

|        |             |           | Sim   | ulator Op  | tions                  | ×          |
|--------|-------------|-----------|-------|------------|------------------------|------------|
| Main   | Algorithm   | Component | Check | Annotation | Miscellaneous          |            |
| TOL    | ERANCE OPT  | IONS      |       |            |                        | 4          |
| reltol | I           | 1e-4      |       |            |                        |            |
| resid  | ualtol      |           |       |            |                        |            |
| vabst  | ol          | 1e-7      |       |            |                        |            |
| iabsto | ol          | 1e-12     |       |            |                        |            |
| TEM    | IPERATURE O | PTIONS    |       |            |                        |            |
| temp   | I           | 27        |       |            |                        |            |
| tnom   | I           | 27        |       |            |                        |            |
| temp   | effects     | 🗌 vt 🔲 to | 📃 all |            |                        |            |
| MUL    | TITHREADIN  | G OPTIONS |       |            |                        |            |
| ,      |             |           |       |            | ancel <u>D</u> efaults | Apply Help |

Figure 12 – Transient analysis - Simulator Options form

18. In the ADE Explorer window, double-click on the tran analysis line in the Analyses section of the Setup Assistant. This will open the Choosing Analyses form with tran analysis settings.

The frequency of the example crystal is 10MHz. The stop time is set to about 20 periods of the oscillator frequency.

|            | Choosing       | Analyses       | ADE Ex    | plorer ×           |
|------------|----------------|----------------|-----------|--------------------|
| Analysis   | 🖲 tran         | 🔾 dc           | 🔾 ac      | 🔾 noise            |
|            | 🔾 xf           | 🔾 sens         | 🔾 dcmatch | 🔾 acmatch          |
|            | 🔾 stb          | 🔾 pz           | 🔾 lf      | 🔾 sp               |
|            | 🔾 envlp        | 🔾 pss          | 🔾 рас     | pstb               |
|            | 🔾 pnoise       | 🔾 pxf          | 🔾 psp     | 🔾 qpss             |
|            | 🔾 qpac         | 🔾 qpnoise      | 🔾 qpxf    | 🔾 qpsp             |
|            | 🔾 hb           | 🔾 hbac         | 🔾 hbstb   | hbnoise            |
|            | 🔾 hbsp         | 🔾 hbxf         |           |                    |
|            |                | Transient An   | alysis    |                    |
| Stop Time  | 2u             |                |           |                    |
| Accuracy [ | Defaults (errp | reset)         |           |                    |
| conse      | rvative 📃 r    | noderate 📃     | liberal   |                    |
|            |                |                |           |                    |
| 🔲 Transie  | nt Noise       |                |           |                    |
| Dynamic Pa | rameter        | 1              |           |                    |
| Enabled 👱  | 4              |                |           | Options            |
|            | <u>о</u> к     | <u>C</u> ancel | Defaults  | Apply <u>H</u> elp |

Figure 13 - Choosing Analyses form - Setting up transient analysis

- 19. Click the **Options** button at the bottom of the form.
- 20. In the **Transient Options** form which gets opened, click the **Algorithm** tab. The window might need to be resized.

You will see that the **Calculate ic automatically** option is set to **yes**. The oscillator frequency for this example is 10MHz; so, the **Estimated frequency** option is set to **10MHz**.

You will also see that the **method** is set to **traponly** and the **relref** is set to **allocal**.

## Figure 14 - Transient analysis – Transient Options form – Setting method and relref parameters

|                            | Transient Options ×                                   |
|----------------------------|-------------------------------------------------------|
| Time Step Algorithm S      | tate File Output EM/IR Output Fault Misc              |
| INITIAL CONDITION PARA     | METERS                                                |
| ic                         | dc node dev all                                       |
| skipdc                     | yes no waveless autodc sigrampup                      |
| readic                     |                                                       |
| INITIAL CONDITION PARA     | METERS FOR OSCILLATOR                                 |
| Calculate ic automatically | 🗹 yes 🗔 no                                            |
| Estimated frequency        | 10M                                                   |
| CONVERGENCE PARAMET        | ERS                                                   |
| readns                     |                                                       |
| cmin                       |                                                       |
| INTEGRATION METHOD F       | ARAMETERS                                             |
| method                     | <pre>euler □ trap gear2 □ gear2only □ trapgear2</pre> |
| ACCURACY PARAMETERS        |                                                       |
| relref                     | 🔄 pointlocal 🔽 alllocal 📃 sigglobal 📃 allglobal       |
| lteratio                   |                                                       |
| NEWTON PARAMETERS          |                                                       |
| maxiters                   | 5                                                     |
| restart                    | 🗌 yes 🔲 no                                            |
|                            |                                                       |
|                            | OK Cancel Defaults Apply Help                         |

Learn more at Cadence Support Portal - https://support.cadence.com © 2019 Cadence Design Systems, Inc. All rights reserved worldwide.

Traponly is suggested for the integration method because this method does not numerically emphasize or numerically damp the oscillations in the circuit. Allocal is suggested because there are large amplitude signals in the High Q resonator.

Note that in the transient analysis, each timepoint is an iterated solution. The iterations stop when the convergence criteria are met. The convergence criteria for voltages is as follows:

- reltol \* largest voltage on the net up to the current time + vabstol (when allocal is set)
- reltol \* largest voltage anywhere in the circuit up to the current time + vabstol (when the default sigglobal selection is used)

Because sigglobal takes the largest voltage in the circuit, the accuracy on the lowvoltage nets would be seriously degraded because of the large amplitude signals in the resonator. For reference only, shown below is a plot of the net called **resonator** in the crystal motional equivalent circuit. Normal voltages at this net are in the 500V to 2KV peak range. You can verify this after the transient simulation runs.

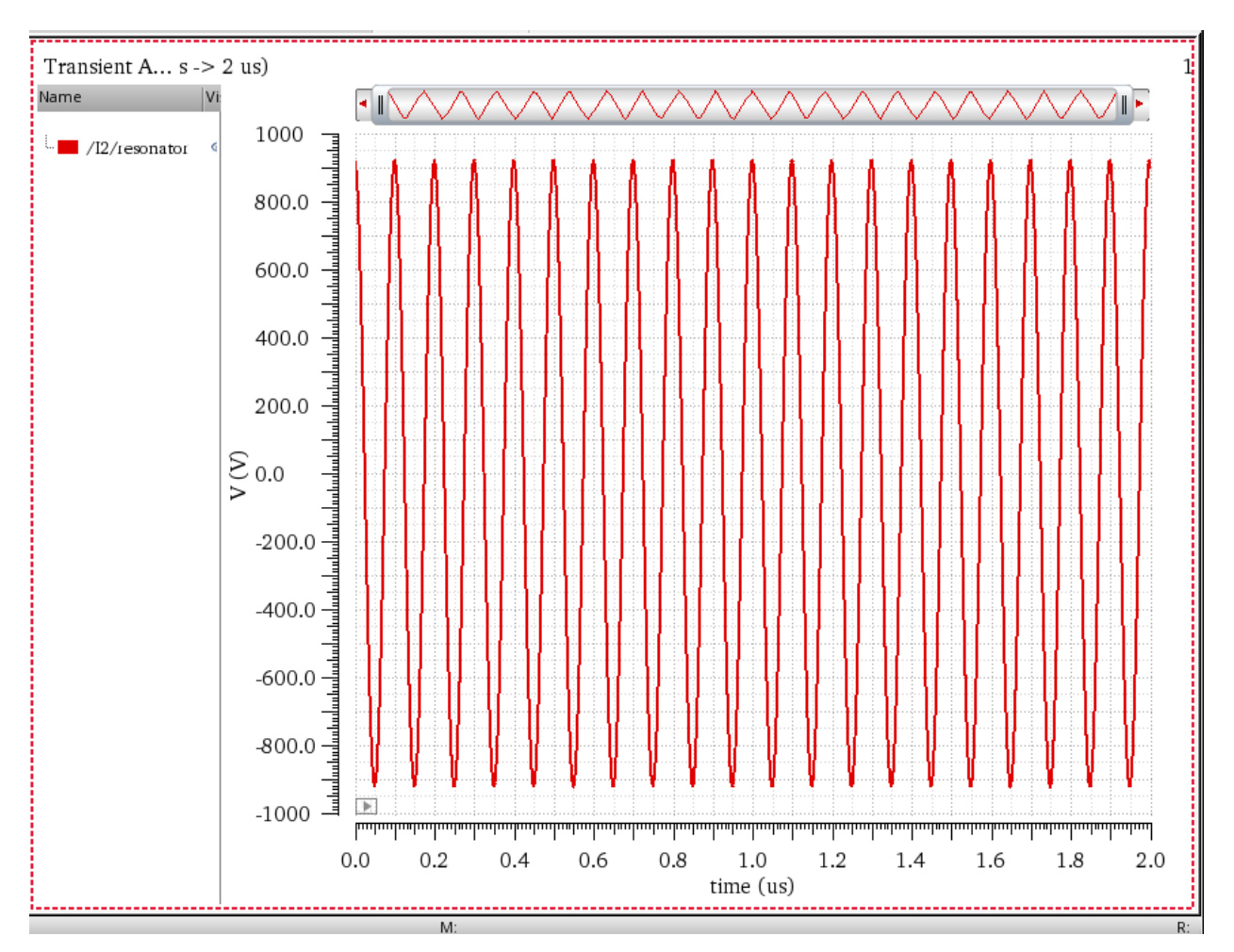

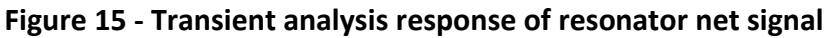

The waveform starts at a peak in the resonator. This is due to the estimate of the oscillating condition at time zero.

**Note:** The background of the plot window is changed to white by adding the following line to the .cdsinit file:

```
envSetVal("viva.graphFrame" "background" 'string "white")
```

21. Click OK to close the Transient Options form and the Choosing Analyses

form. Then, run the simulation by clicking in ADE Explorer. At the end of the simulation, the output signals of the two gates should plot.

22. After splitting the strips, the plot appears as shown in Fig 16.

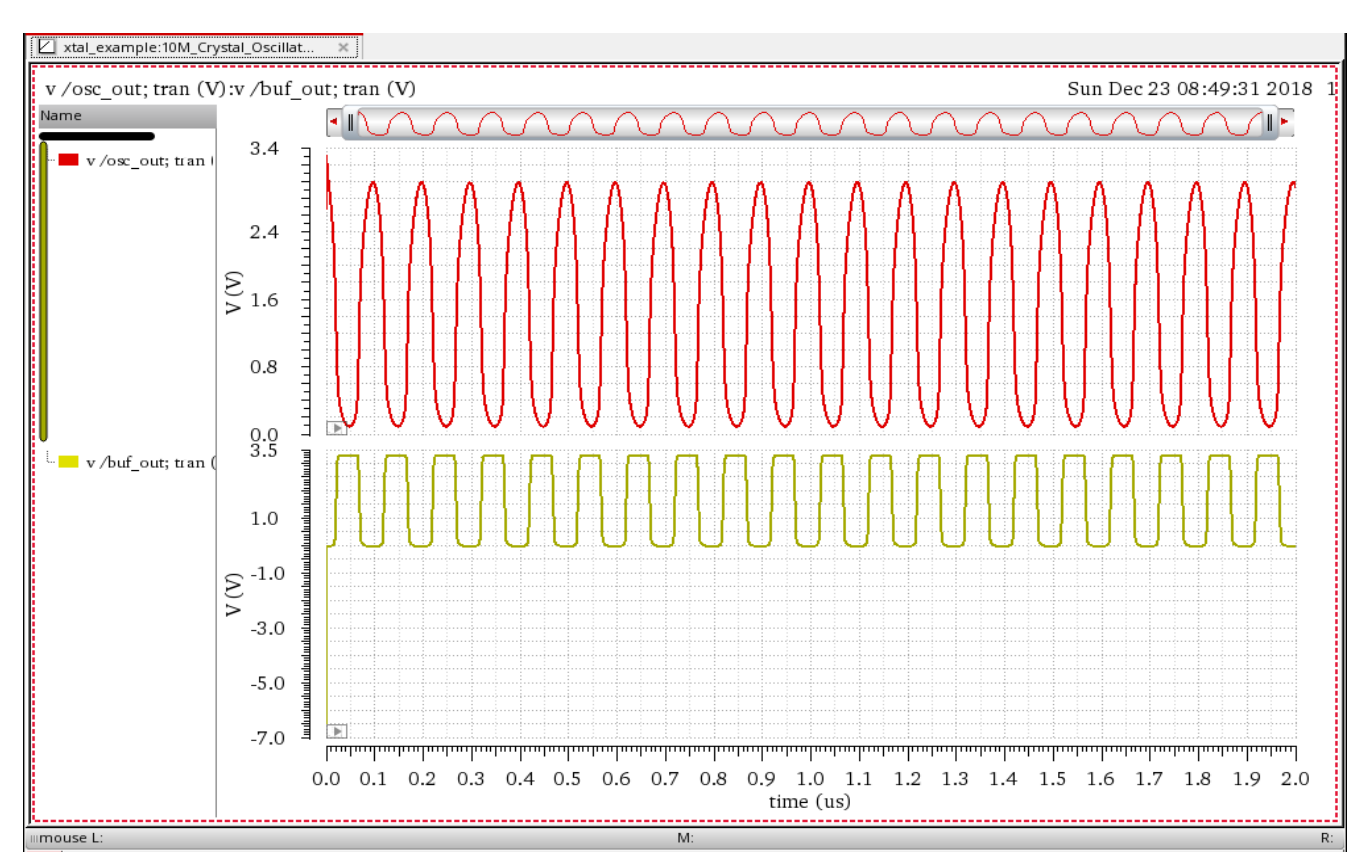

Figure 16 – Plot of osc\_out net voltage and buf\_out net voltage signal after transient analysis

23. Change the scale of y-axis of **buf\_out** signal to **-0.5V - 3.5V**.

|               | Dependent Axis Properties for V $\_$ $\Box$ $\times$ |
|---------------|------------------------------------------------------|
| General Scal  | e                                                    |
| Mode          | Manual                                               |
| Axis Limits   | Minimum -0.5V Maximum 3.5V                           |
| Divisions     | Minor 10 🕻 Major 10 🕻                                |
| Step Size     | Use Step Value Step Value 0.0V                       |
| Scale Options | Log                                                  |
|               |                                                      |
|               |                                                      |
|               |                                                      |
|               |                                                      |
|               |                                                      |
|               |                                                      |
|               |                                                      |
|               |                                                      |
|               |                                                      |
|               |                                                      |
|               |                                                      |
|               | OK <u>C</u> lose Apply Help                          |
|               |                                                      |

Figure 17 - Changing Y-axis limits

The plot should look as shown in Fig 18.

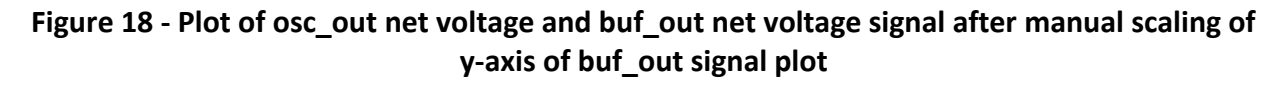

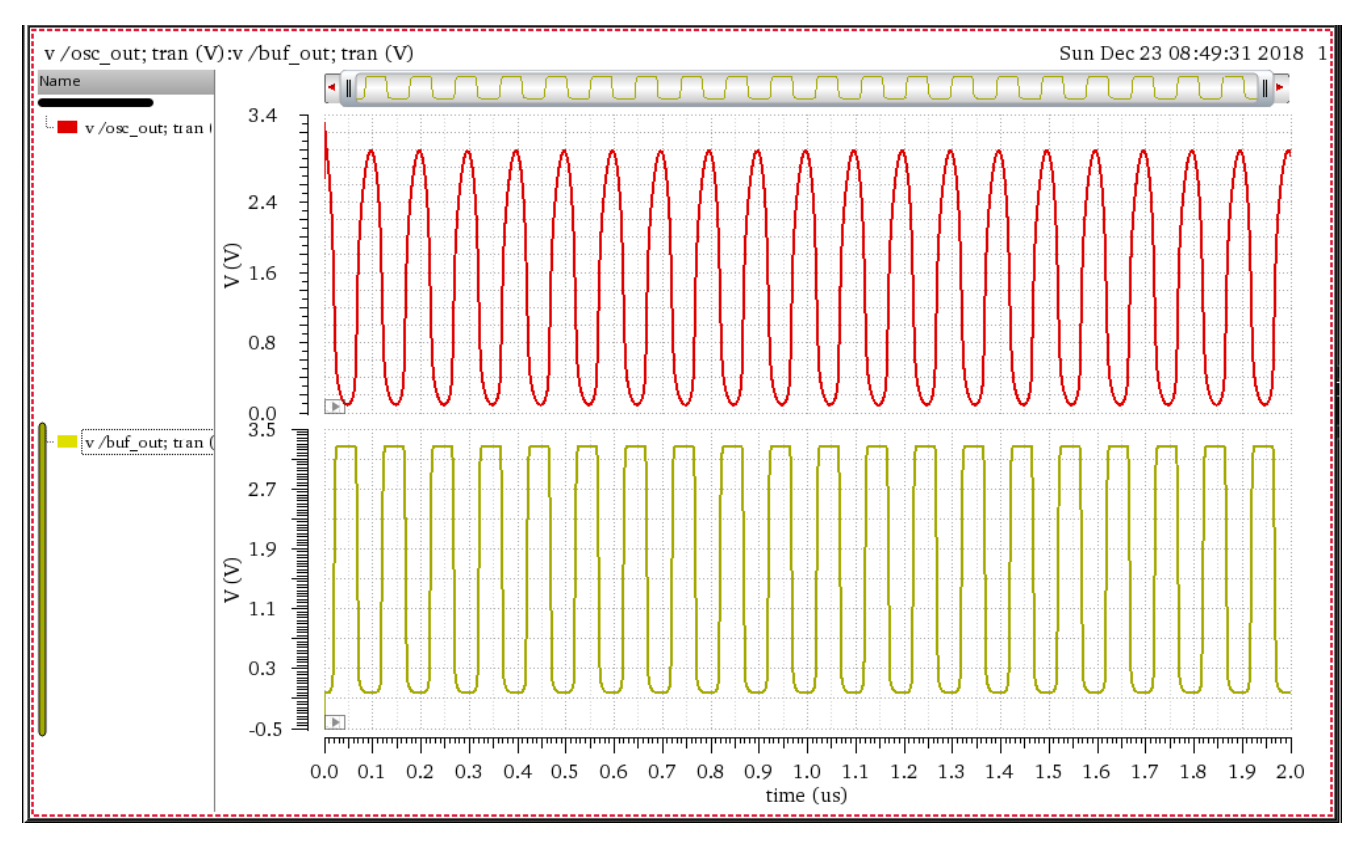

24. Now, zoom in near the end and determine the largest slew rates for both signals.

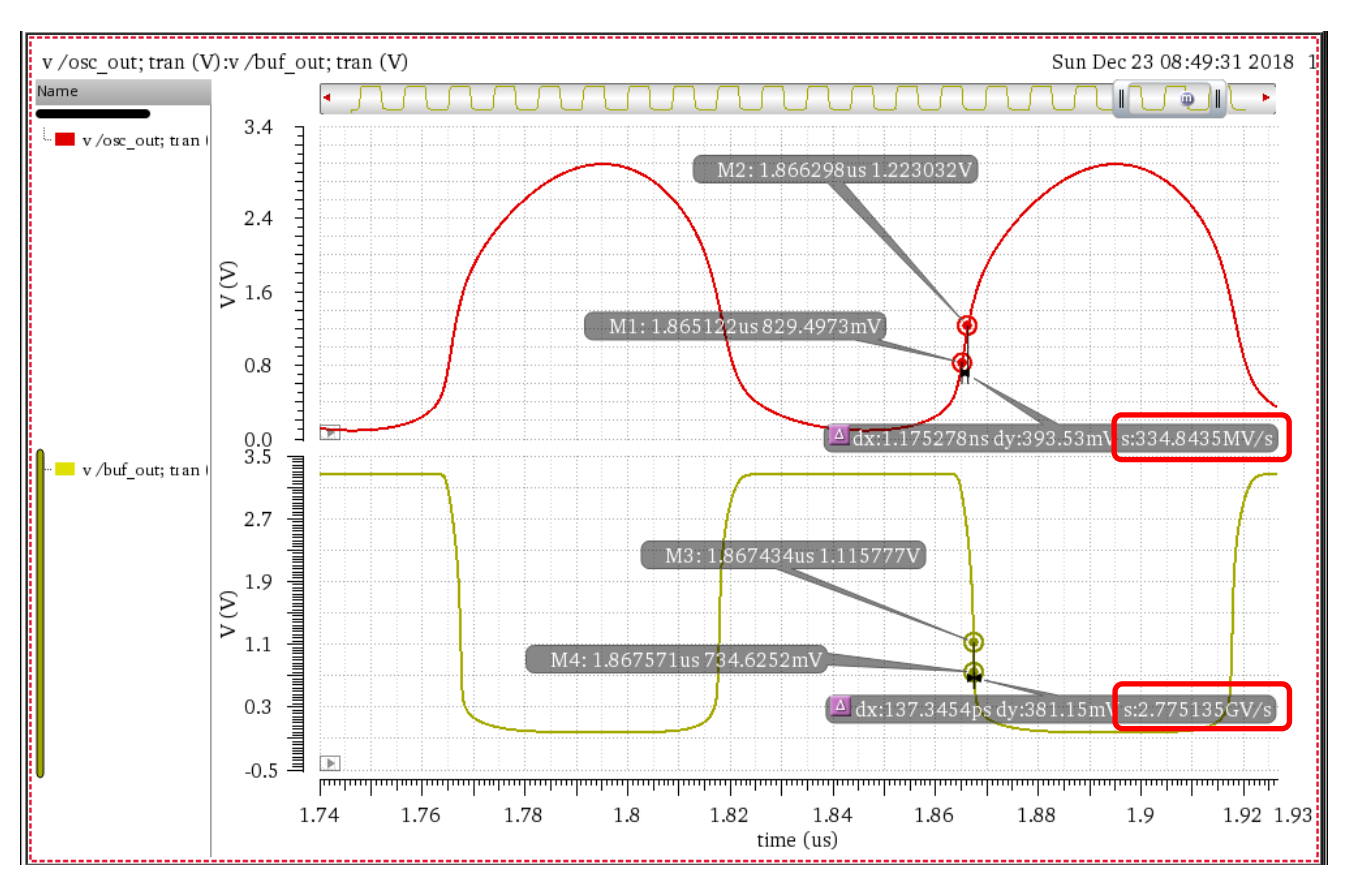

Figure 19 – Determining largest SlewRate of osc\_out and buf\_out net voltage signals

In the above waveforms, both the rising and falling edges were analyzed. The edge with the largest slew rate is shown. The slew rate is displayed as the bottom number in the delta readouts, as highlighted above.

- 25. To position a marker, point your cursor near the location where you want the marker and type **m**. To get a delta marker, select a marker on the screen, then move to the next place you want to measure, and type **Shift+d**. Both marker locations can be moved holding the left mouse button down over a marker and moving the cursor.
- 26. Determine the 0% to 100% rise/fall time for both signals. For the osc\_out signal, it is 3.3/334.85e6, and for the buf\_out signal, it is 3.3/2.78e9.

(9.86e-9 and 1.19e-9, respectively)

Learn more at Cadence Support Portal - https://support.cadence.com © 2019 Cadence Design Systems, Inc. All rights reserved worldwide. 27. Determine the estimated number of harmonics by dividing the period by the risetime.

For the osc out signal: 1e-7/9.86e-9 = 10.14. Round up to 11.

For the **buf** out signal: 1e-7/1.19e-9 = 84.

- 28. Close the ViVA XL Waveform window by going to **File > Close All Windows** in that window.
- 29. Close the ADE Explorer window by going to the **maestro\_Tran\_Setup** tab and clicking **Session > Quit** in that window. Click '**Yes**' when asked to save the ADE Explorer setup.

### **Setting Up Harmonic Balance Simulation**

30. Go to the **10M\_Crystal\_Oscillator** schematic tab, and then click **Launch > ADE Explorer**.

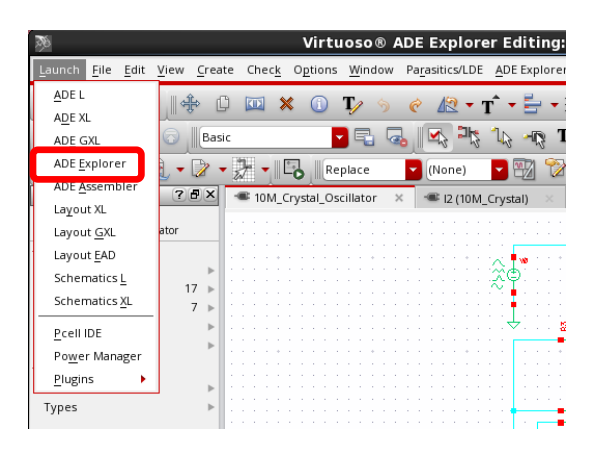

Figure 20 - Open ADE Explorer from the schematic window

- 31. In the Launch ADE Explorer dialog box, select "Open Existing View" if not already selected and click OK.
  - Figure 21 Open an existing maestro view in ADE Explorer

| Launch ADE Explorer |  |  |  |  |  |  |
|---------------------|--|--|--|--|--|--|
| ADE Explorer        |  |  |  |  |  |  |
| ○ Create New View   |  |  |  |  |  |  |
| OK Cancel Help      |  |  |  |  |  |  |

Learn more at Cadence Support Portal - https://support.cadence.com © 2019 Cadence Design Systems, Inc. All rights reserved worldwide.

# 32. In the **Open ADE Explorer View** window, select the **maestro\_Oscillator\_Normal\_Setup** view and click **OK** to close the form.

Figure 22 - Open maestro\_Oscillator\_Normal\_Setup view from the Open ADE Explorer View form

|                                         |                               | Open ADE Explorer View                                                                                                    | ×   |
|-----------------------------------------|-------------------------------|----------------------------------------------------------------------------------------------------|-----|
| File<br>Library<br>Cell<br>View<br>Type | xtal_e<br>10M_<br>maes<br>Bro | Cells Crystal_Oscillator Crystal_Oscillator Crystal_Oscillator Cells Cells Cells Cells Cells Component Constal_Oscillato Crystal_Oscillato Component Constant Cells Cells Cell | 7   |
| Applicati Open with Always              | on<br>Al<br>use thi           | DE Explorer                                                                                                    |     |
| Open for                                |                               | 🥑 edit 🔾 read                                                                                                    |     |
| Library patl                            | h file                        | Ocillator/new/update_2018/xtal_example_database/cds.                                                                                                    | lib |
| Open in                                 |                               | ◉ new tab 🥥 current tab 🔾 new window                                                                                                    |     |
|                                         |                               | OK <u>C</u> ancel <u>H</u> e                                                                                                    | elp |

33. An ADE Explorer window with the **maestro\_Oscillator\_Normal\_Setup** view gets opened in a new tab.

Figure 23 - maestro\_Oscillator\_Normal\_Setup view in ADE Explorer in new tab

| Virtuoso® ADE Explorer Editing: xtal_example 10M_Crystal_Oscillator maestro_Oscillator_Normal_Setup |                                                    |                                                 |                                 |                          |                      |                     |                     |
|----------------------------------------------------------------------------------------------------|----------------------------------------------------|-------------------------------------------------|---------------------------------|--------------------------|----------------------|---------------------|---------------------|
| Launch Session Setup Analyses Variables                                                             | <u>O</u> utputs <u>S</u> imulation <u>R</u> esults | <u>T</u> ools <u>E</u> AD Pa <u>r</u> asitics/I | .DE <u>W</u> indow <u>H</u> elp |                          |                      |                     | cādence             |
| 📂 🔊 🗔 📭 27 📓 🎾 🎒                                                                                    | 🗁 🧗 🖪 Replace                                      | 🔽 (None) 🔽 🎬                                    | 7 📸                             |                          |                      |                     |                     |
| Setup ? 🗗 🗵                                                                                         | <ul> <li>I0M_Crystal_Oscillator</li> </ul>         | I2 (10M_Crystal)                                | × 🗃 maestro_Oscilla             | tor_Normal_Setup ×       |                      |                     | ***                 |
| Name Value                                                                                          | Name                                               | Туре                                            | Details                         | Value                    | Plot Save            | Spec                | O DC<br>O Trans     |
| Filter Filter                                                                                       |                                                    |                                                 |                                 |                          |                      |                     | E.                  |
| * xtal_example:10M_Crystal_Oscillator:1                                                             |                                                    |                                                 |                                 |                          |                      |                     | 6 -                 |
| Analyses                                                                                            |                                                    |                                                 |                                 |                          |                      |                     | ×                   |
| hb (10M) 81 /I2/resonator                                                                           |                                                    |                                                 |                                 |                          |                      |                     |                     |
| - 🗹 hbnoise 5m 5M 4 /osc_out                                                                        |                                                    |                                                 |                                 |                          |                      |                     |                     |
| Click to add analysis                                                                               |                                                    |                                                 |                                 |                          |                      |                     |                     |
| Click to add variable                                                                               |                                                    |                                                 |                                 |                          |                      |                     |                     |
| 🕂 🗹 灥 Parameters                                                                                    |                                                    |                                                 |                                 |                          |                      |                     |                     |
| 🗄 🗹 📲 Corners                                                                                       |                                                    |                                                 |                                 |                          |                      |                     |                     |
| Conte Carlo Sampling                                                                                |                                                    |                                                 |                                 |                          |                      |                     |                     |
| Checks/Asserts                                                                                      |                                                    |                                                 |                                 |                          |                      |                     |                     |
|                                                                                                    |                                                    |                                                 |                                 |                          |                      |                     |                     |
|                                                                                                    |                                                    |                                                 |                                 |                          |                      |                     |                     |
|                                                                                                    |                                                    |                                                 |                                 |                          |                      |                     |                     |
|                                                                                                    |                                                    |                                                 |                                 |                          |                      |                     |                     |
|                                                                                                    |                                                    |                                                 |                                 |                          |                      |                     |                     |
|                                                                                                    |                                                    |                                                 |                                 |                          |                      |                     |                     |
|                                                                                                    |                                                    |                                                 |                                 |                          |                      |                     |                     |
|                                                                                                    |                                                    |                                                 |                                 |                          |                      |                     |                     |
|                                                                                                    |                                                    |                                                 |                                 |                          |                      |                     |                     |
|                                                                                                    |                                                    |                                                 |                                 |                          |                      |                     |                     |
|                                                                                                    |                                                    |                                                 |                                 |                          |                      |                     |                     |
|                                                                                                    |                                                    |                                                 |                                 |                          |                      |                     |                     |
| iimouse L:                                                                                          |                                                    |                                                 | M:                              |                          |                      |                     | R:                  |
| 5(18) >                                                                                             |                                                    |                                                 | Results: Expl                   | orerRun.0 xtal_example 1 | I0M_Crystal_Oscillat | or schematic Simula | ator: spectre aps 📗 |

34. In the ADE Explorer window, double-click on the **hb** analysis line in the **Analyses** section of the Setup Assistant. This will open the **Choosing Analyses** form with **hb** analysis setup.

| Figure 24 - Choosing | g Analyses for | m - Setting up | of harmonic | balance (hb | ) analysis |
|----------------------|----------------|----------------|-------------|-------------|------------|
|                      | 5 Analyses ion | in second up   |             |             | , ana you  |

| Choosing Analyses ADE Explorer ×                                    |
|---------------------------------------------------------------------|
| Analysis 🔾 tran 🔾 dc 🔍 ac 📿 noise                                   |
| $\bigcirc$ xf $\bigcirc$ sens $\bigcirc$ dcmatch $\bigcirc$ acmatch |
| ◯ stb   ◯ pz   ◯ lf   ◯ sp                                          |
| ◯ envlp ◯ pss ◯ pac ◯ pstb                                          |
| Opnoise Opxf Opsp Opss                                              |
| O qpac O qpnoise O qpxf O qpsp                                      |
| hb hbac hbstb hbnoise                                               |
| Harmonic Balance Analysis                                           |
|                                                                     |
|                                                                     |
| Run transientz                                                      |
| Several state Stop (interestate)                                    |
| Save Initial Fransient Results (saveinit)                           |
| Dynamic Parameter                                                   |
| Tones                                                               |
|                                                                     |
|                                                                     |
| Number of lones                                                     |
| Fundamental Frequency                                               |
| Number of Harmonics                                                 |
|                                                                     |
| Oversample Factor 1                                                 |
|                                                                     |
| Freqdivide Ratio for Tone 1                                         |
| Harmonics Default                                                   |
| Accuracy Defaults (erroreset)                                       |
| conservative moderate liberal                                       |
|                                                                     |
| Oscillator 🗹 Oscillator node+ I2/resonator Select                   |
| Oscillator node- Select                                             |
| Calculate initial conditions (ic) automatically                     |
| Enable tuning mode analysis                                         |
| Use the probe-based solution method                                 |
|                                                                     |
| Sweep                                                               |
| Loadpull                                                            |
| LSSP                                                                |
| Compression                                                         |
| Generate Osc Macro Source                                           |
| Enabled 🗹 Options                                                   |
| OK Cancel Defaults Apply <u>H</u> elp                               |

Learn more at Cadence Support Portal - https://support.cadence.com © 2019 Cadence Design Systems, Inc. All rights reserved worldwide.

### Analyzing the Harmonic Balance Analysis Settings

- 35. Analyze the settings of the hb analysis.
  - a. **Run transient** is set to **No**. This causes hb to start without running a tstab transient analysis.
  - b. Fundamental Frequency is set to the oscillator frequency.
  - c. The **Number of Harmonics** field is set to **11**, which we calculated for the **osc\_out** net. If the transient analysis from the preceding section is not available, start with an estimate of the number of harmonics that might be needed. The number of harmonics needed will be verified shortly.
  - d. **Oversample Factor** is set to **1**. When the estimation procedure is used, oversample can usually be set to 1.
  - e. Conservative accuracy is always recommended for any oscillator.
  - f. The oscillator node is not critical. It should have a signal on that net.
  - g. It is suggested that you select the Calculate initial conditions (ic) automatically option for any Crystal Oscillator. In earlier releases, this was the Calculate oscillator initial conditions option, which had two settings: Default and Linear. The Linear selection is the equivalent to the new setting.

This option causes Spectre to run a variation of the stability analysis after running the DC solution. It estimates the amplitudes and phases on all the nets for the first harmonic. When **Run transient** is set to "**no**", this estimate is used as the starting point of the harmonic balance analysis for the first harmonic and the DC solution is used for the DC harmonic. The harmonic balance algorithm goes on to solve for the specified number of harmonics of the nonlinear circuit. In many cases, this is a good enough starting point that allows the harmonic balance analysis to converge. Because this mode completely bypasses any transient analysis in the tstab interval, it runs quickly as well.

### Setting Up Harmonic Balance Analysis Options

- 36. Click the **Options** button at the bottom of the hb **Choosing Analyses** form.
- 37. Click the **Convergence** tab.
- 38. Although Spectre has an algorithm for picking the pinnode automatically, for Crystal Oscillators, it is usually better to specify the pinnode yourself. The best choice is the net that is the junction between the inductor and the capacitor of the motional equivalent circuit as shown below.

Figure 25 – Setting up pinnode option in the Convergence tab of Harmonic Balance Options form by selecting resonator net between the inductor and the capacitor of the motional equivalent circuit of Crystal Oscillator

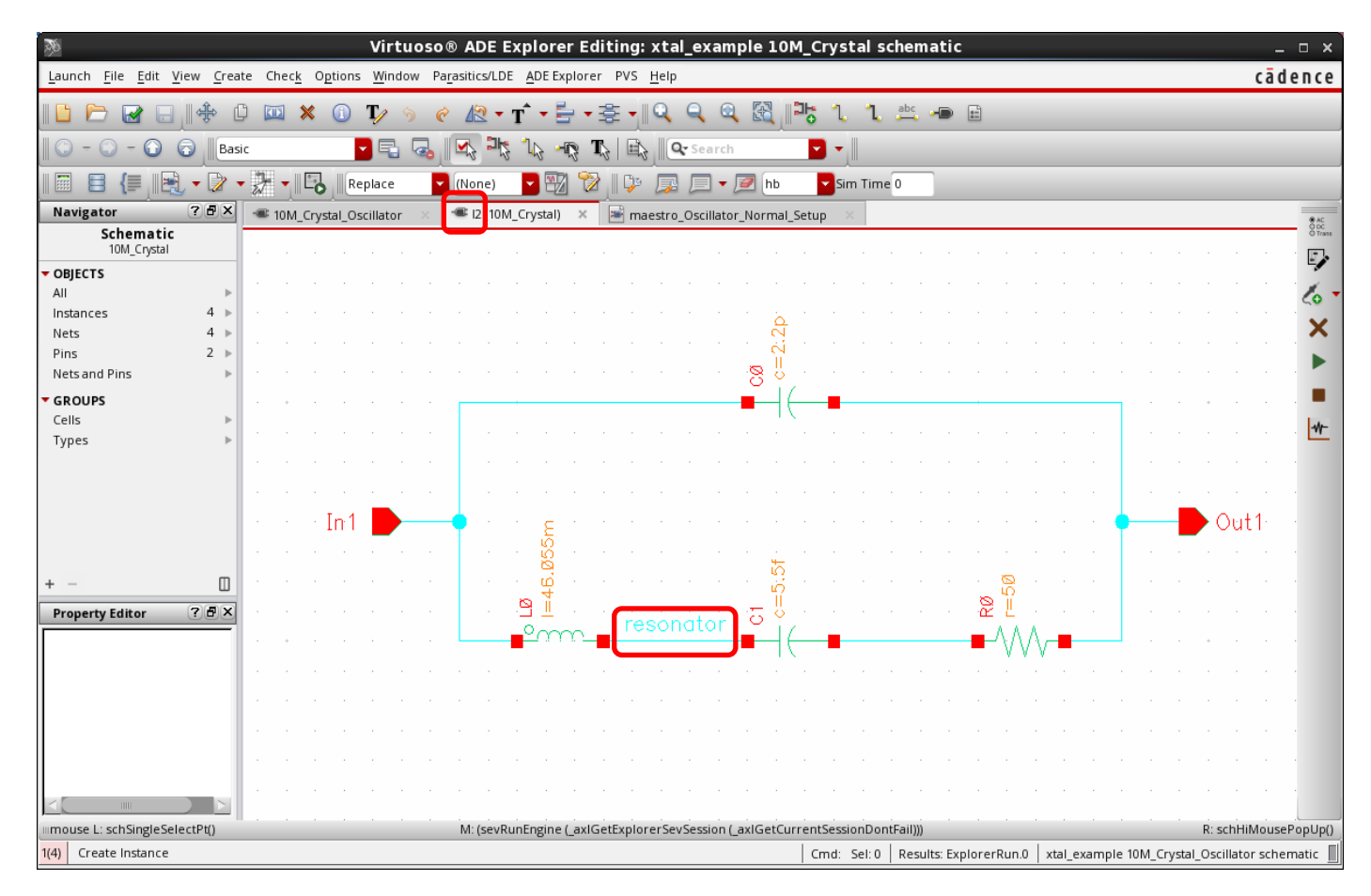

39. The tab at the top of the crystal motional equivalent circuit displays the instance name of the crystal symbol. Specify the hierarchical path to the resonator net in the **pinnode** option. In this case, the setting for the **pinnode** would be **I2.resonator**.

This is shown in the options form below.

|          | Н           | armoni     | ic Bala        | nce Op       | otio | ns |               |    | ×            |
|----------|-------------|------------|----------------|--------------|------|----|---------------|----|--------------|
| Conver   | Accuracy    | Output     | Reuse          | Misc         |      |    |               |    |              |
| HARMOI   | NIC BALANCE | PARAMET    | TERS           |              |      |    |               |    |              |
| maxperio | ds          |            |                |              |      | _  |               |    | ]            |
| itres    |             |            |                |              |      |    |               |    |              |
| pinnode  | [12.re      | esonator   |                |              |      |    |               |    | ]            |
| save osc | opv 📃 yes   | 🔲 no       |                |              |      |    |               |    |              |
| INITIAL  | CONDITION F | ARAMETE    | RS             |              |      |    |               |    |              |
| ic       | 📃 dc        | 📃 node     | 📃 dev          | 📃 all        |      |    |               |    |              |
| skipdc   | yes         | 🗌 no 🕻     | sigram         | npup         |      |    |               |    |              |
| readic   |             |            |                |              |      |    |               |    |              |
| CONVER   | GENCE PARA  | METERS     |                |              |      |    |               |    |              |
| readns   |             |            |                |              |      |    |               |    |              |
| cmin     |             |            |                |              |      |    |               |    |              |
|          |             |            |                |              |      |    |               |    |              |
|          |             | <u>о</u> к | <u>C</u> ancel | <u>D</u> efa | ults | C  | <u>A</u> pply | DC | <u>H</u> elp |

Figure 26 - Harmonic Balance Options

If convergence is not attained in the hb analysis, consider raising **maxperiods** to the 300 to 500 range. The default allows 100 iterations before reporting non-convergence. High Q circuits may require more iterations in order to allow convergence to be attained.

Take the defaults for all the other options.

40. Click **OK** in the **Harmonic Balance Options** form.

Learn more at Cadence Support Portal - https://support.cadence.com © 2019 Cadence Design Systems, Inc. All rights reserved worldwide.

### Setting Up the Harmonic Balance Noise (hbnoise) Analysis

41. In the Choosing Analyses form, select hbnoise.

Figure 27 - Choosing Analyses form - Setting up of hbnoise analysis

|              | Choosin       | g Analys      | es ADE            | Explorer       | ×            |
|--------------|---------------|---------------|-------------------|----------------|--------------|
| Analysis     | 🔾 tran        | 🔾 dc          | 🔾 ac              | 🔾 noise        |              |
|              | 🔾 xf          | 🔾 sens        | 🔾 dcmatch         | 🔾 acmatch      |              |
|              | 🔾 stb         | 🔾 pz          | 🔾 lf              | 🔾 sp           |              |
|              | envlp         | pss           | 🔾 рас             | ⊖ pstb         |              |
|              | O pnoise      | ◯ pxf         | O psp             | O qpss         |              |
|              | O pac         | qpnoise       | ⊖ qpxf<br>⊖ bbatb | O qpsp         |              |
|              | hbsp          | hbac          | U HOSLO           | S upuolse      |              |
|              | Harmo         | nic Balance I | Voise Analysis    |                |              |
| <b></b>      |               | ine balance i |                   |                |              |
| Multiple hbn | ioise         |               |                   |                |              |
| Sweeptype    | relative      | Re            | lative Harmoi     | nic 🚺          |              |
| Output Fre   | quency Swe    | ep Range (H   | z)                |                |              |
| Start-Stop   |               | Start 5m      | St                | op 5M          |              |
| Sweep Typ    | e             |               |                   |                |              |
| Logarithmi   | c 🔽           | Point         | ts Per Decade     | 4              |              |
|              |               | U Num         | ber of Steps      |                |              |
| Add Specific | Points        |               |                   |                |              |
| Add Points B | v File        |               |                   |                |              |
|              | , <u>-</u>    | -             |                   |                |              |
| Sidebands    |               |               |                   |                |              |
| Maximum si   | deband        | 3             |                   |                |              |
| When using   | g hb engine,  | default valu  | e is harms of 1   | st tone.       |              |
|              |               |               |                   |                | 5            |
| Output       |               |               |                   |                |              |
| voltage      | Positiv       | re Output No  | de /osc_          | out Select     | 2            |
|              | Negati        | ive Output N  | ode               | Select         |              |
| Noise Type   | timeaverag    | ge 🔽          |                   |                |              |
| Timeavera    | age: single-s | ided spectru  | m and harmo       | nic-referred   |              |
| (modulate    | ed) noise and | alysis        |                   |                |              |
| O USB        | O AM O        |               | RPM 💌 ALLO        | AM.PM.USB.LSB) |              |
| For fmji     | itter,PM noi: | se must be e  | nabled            | ,.             |              |
| Noise Separ  | ration        |               |                   |                |              |
| Separate r   | noise into so | urce and gai  | n                 |                |              |
|              |               |               |                   |                |              |
|              |               |               |                   |                |              |
| Generate Os  | sc Macro So   | urce 🗌        |                   |                |              |
| Enabled ⊻    |               |               |                   | Options        |              |
|              |               | <u>K</u>      | el Defa           | ults Apply     | <u>H</u> elp |
|              |               |               |                   |                |              |

Learn more at Cadence Support Portal - https://support.cadence.com © 2019 Cadence Design Systems, Inc. All rights reserved worldwide.

### Analyzing the Harmonic Balance Noise Analysis Settings

The default **Sweeptype** is **relative**. Since a log sweep just above the output frequency is desired, the relative harmonic number is used to specify which harmonic is the output harmonic. Most Crystal Oscillators use the first harmonic.

- 42. In **relative** sweeptype, the sweep range specifies frequency offsets above the output frequency to be measured. Set an appropriate range for your circuit.
- 43. Logarithmic is usually desired. Generally, it is better to select Logarithmic manually, and then specify three to five points per decade, than it is to use the default of Automatic. Automatic will always run 100 total noise points, which is usually more than required. Specifying a log sweep manually usually saves simulation time.
- 44. Leave the **Maximum sideband** field blank. This causes noise folding near all the harmonics in the hb large-signal analysis to be included in the hbnoise analysis.
- 45. Usually, an oscillator has an output net in the circuit; so, the **Output** value should normally be set to **voltage**. If the output is a current, add an iprobe in series with the output of the oscillator in the schematic and set the **Output** selection to **Probe**. In that case, set the instance name of the iprobe in the **Probe** field.
- 46. Use the Select button to the right of the Positive Output Node field, and then select the net in the schematic for the noise output. This circuit is single-ended. In any of the fields where there is a negative net in any analysis in SpectreRF, if the Negative Output Node field is left blank, the global ground net will be used as the reference net.
- 47. Generally, the PM component of phase noise is desired. To make this measurement in hbnoise, select **timeaverage** for the **Noise Type** field and then, as **Contribution Type**, either select **PM** or **ALL(AM,PM,USB,LSB)**.
- 48. Click **OK** to close the **Choosing Analyses** form.
- 49. Click on the **I** icon in the ADE Explorer window and run the analysis.
- 50. Once the analysis is finished, check the Spectre output window (spectre.out file).

There are several things to check in the Spectre output window.

a. Just below the circuit inventory, the pinnode is displayed. When you run the circuit for the first time, make sure that the schematic net is displayed and there are no warnings indicating that the net does not exist.

- b. Just below that is a message that the linear initial condition is being calculated. The warning messages below the Linear IC statement can always be ignored.
- c. The first time the simulation runs, or any time you get non-convergence, check that the frequency determined by the Linear IC is correct for your circuit.

d. If the Linear IC fails, try a different pinnode inside the resonator, or change the frequency estimate in the hb **Choosing Analyses** form by about 10%.

#### Figure 28 – Analyzing Spectre output log file (spectre.out) – hb analysis output

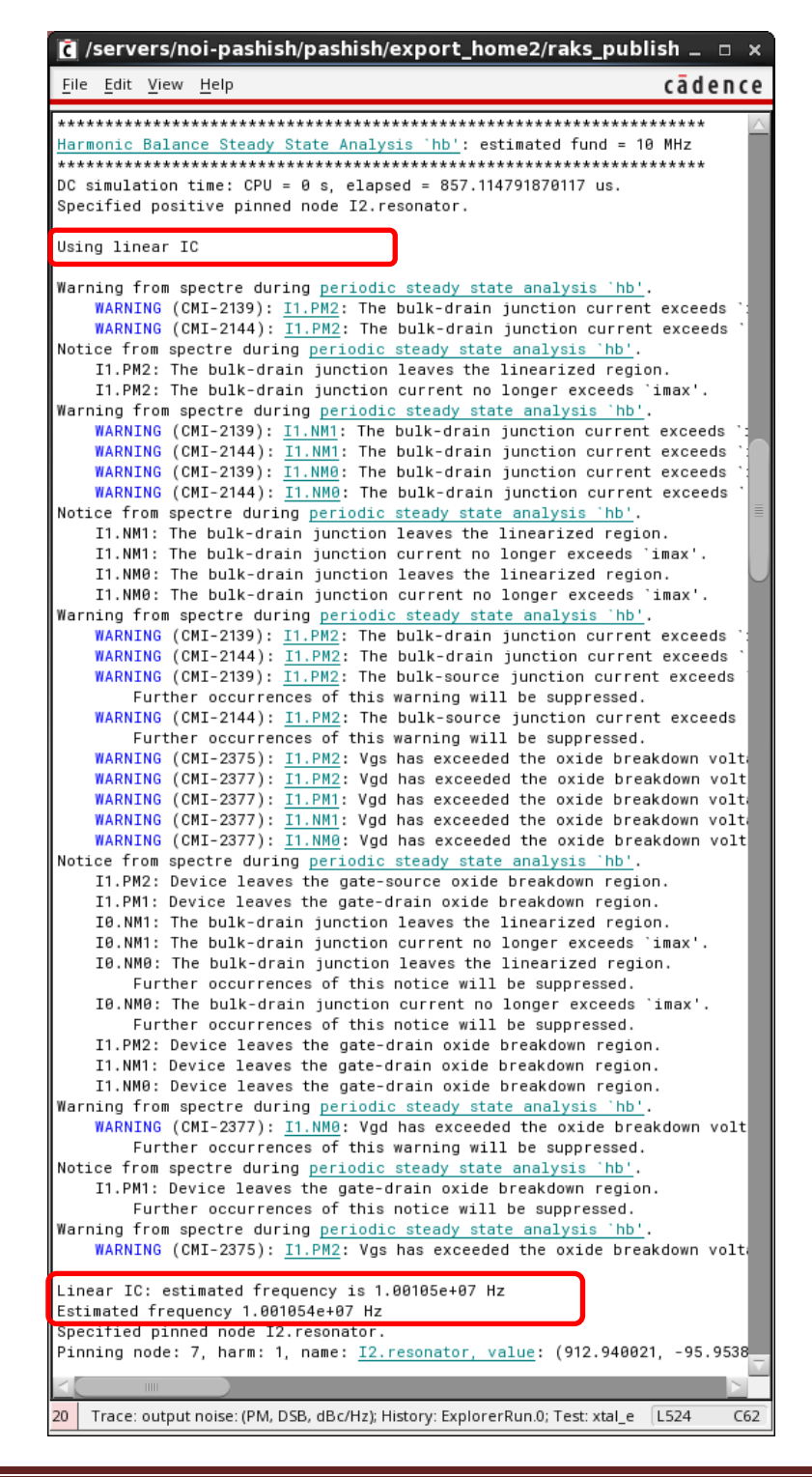

Learn more at Cadence Support Portal - https://support.cadence.com © 2019 Cadence Design Systems, Inc. All rights reserved worldwide.

e. Then, hb runs and reports progress.

Figure 29 - Analyzing Spectre output log file (spectre.out) – hb analysis output

| 🕻 /servers/noi-pashish/pashish/export_home2/raks_publi                                                                                                    | sh_ □ ×                               |
|----------------------------------------------------------------------------------------------------|---------------------------------------|
| <u>F</u> ile <u>E</u> dit <u>V</u> iew <u>H</u> elp                                                                                                    | cādence                               |
| Delta Norm=5.59e+00 at node I1.net30 harm=(0)<br>Resd Norm=5.28e-01 at node I1.net30 harm=(0)<br>Frequency= 1.0011e+07 Hz, delta f= -8.90e-04                                                                                     | <u>^</u>                              |
| ********* iter = 32 **********<br>Delta Norm=1.57e+00 at node I1.net30 harm=(0)<br>Resd Norm=2.98e-02 at node I1.net30 harm=(0)<br>Frequency= 1.0011e+07 Hz, delta f= -2.76e-04                                                   |                                       |
| ********* iter = 33 **********<br>Delta Norm=8.32e-02 at node I1.net30 harm=(0)<br>Resd Norm=8.32e-05 at node I1.net30 harm=(1)<br>Frequency= 1.0011e+07 Hz, delta f= -8.59e-06                                                   |                                       |
| **************************************                                                                                                    |                                       |
| CPU time=0 s                                                                                                    |                                       |
| Opening the SST2 file/psf/hb.td.pss_hb.trn                                                                                                    |                                       |
| Opening the PSF file/psf/hb.fd.pss_hb                                                                                                    |                                       |
| Opening the PSF file/psf/hb.fi.pss_hb<br>Total time required for <u>hb analysis `hb'</u> : CPU = 224.967 ms, elap<br>Time accumulated: CPU = 599.907 ms, elapsed = 1.47309589385986 s<br>Peak resident memory used = 66.3 Mbytes. | ised = 719.                           |
| Notice from spectre.<br>867 notices suppressed.<br>1064 warnings suppressed.<br>Notice from spectre during <u>HBNOISE analysis `hbnoise'</u> .<br>The 'maxsideband' parameter is set to 11.                                       |                                       |
| Compute Floquet Modes for autonomous circuits                                                                                                    |                                       |
| **************************************                                                                                                    | **********<br>z -> 5 MHz<br>********* |
| Opening the PSF file/psf/hbnoise.pnoise_hbnoise                                                                                                    | ⊽<br>≥                                |
| 20 Trace: output noise: (PM, DSB, dBc/Hz); History: ExplorerRun.0; Test: xtal_e                                                                                                    | L524 C62                              |

- f. For the last several iterations, the Delta Norm and the Resd Norm should be steadily decreasing, and the delta frequency should be some small fraction of 1 Hz.
- g. When the **Noise Type** is set to **timeaverage** and **ALL**, hbnoise runs frequencies above and below the output harmonic; so, you will see positive and negative frequencies in the hbnoise output file.
- 51. When the analysis completes, open the **Direct Plot Form** using one of the following two methods:
  - a. From the **10M\_Crystal\_Oscillator** schematic tab, select the red arrow to the right of the Direct Plot icon (2011) and then select **Main Form**.
  - b. From the maestro\_Oscillator\_Normal\_Setup tab in the ADE Explorer window, select Results > Direct Plot > Main Form. The Direct Plot Form is as shown below.
    - Figure 30 Direct Plot Form Plotting hb analysis results

| Direct Plot Form ×                     |                     |  |  |  |
|----------------------------------------|---------------------|--|--|--|
| Plotting Mode Append                   |                     |  |  |  |
| Analysis                               |                     |  |  |  |
| 🖲 hb 🥥 hbnoise                         |                     |  |  |  |
| Function                               |                     |  |  |  |
| <ul> <li>Voltage</li> </ul>            | Current             |  |  |  |
| O Power                                | Voltage Gain        |  |  |  |
| 🔾 Current Gain                         | 🔾 Power Gain        |  |  |  |
| Transconductance                       | Transimpedance      |  |  |  |
| Compression Point                      | IPN Curves          |  |  |  |
| O Power Contours                       | Reflection Contours |  |  |  |
| Harmonic Frequency                     | O Power Added Eff.  |  |  |  |
| O Power Gain Vs Pout                   | Comp. Vs Pout       |  |  |  |
| Node Complex Imp.                      | ○ THD               |  |  |  |
|                                        |                     |  |  |  |
| Select Net                             |                     |  |  |  |
| Sween                                  |                     |  |  |  |
| Sheep                                  |                     |  |  |  |
| 🖲 spectrum 🔾 time                      |                     |  |  |  |
| Signal Level 💿 neak                    | ⊖ rms               |  |  |  |
| Signal Level 🕓 peak                    | U IIIIS             |  |  |  |
| Modifier                               |                     |  |  |  |
| Magnitude      Phase      dB20         |                     |  |  |  |
| Real Imaginary                         |                     |  |  |  |
| Scalar Expression                      |                     |  |  |  |
| Value At (harms)                       |                     |  |  |  |
| Add To Outputs                         |                     |  |  |  |
| > Select Net on schematic              |                     |  |  |  |
| <u>о</u> к <u>C</u> ancel <u>H</u> elp |                     |  |  |  |

52. If you want to have the selected curves plot automatically after you make changes to your circuit and re-simulate, click the **Add To Outputs** checkbox at the bottom of the form.

| Figure 31 - I | Enable | 'Add to | Outputs' | checkbox |
|---------------|--------|---------|----------|----------|
|---------------|--------|---------|----------|----------|

| Scalar Expression              |
|--------------------------------|
| Value At (harms)               |
| Add To Outputs 🛛               |
| > Select Net on schematic      |
| OK <u>C</u> ancel <u>H</u> elp |

53. To plot the hb results, select **hb** at the top of the form (if not already selected). Many formats are possible. In this example, power based on the voltage on a net with an assumed load resistor is plotted. Set up the **Direct Plot Form** as shown in Fig 32.

| Dire Dire                                      | ect Plot Form ×                |
|------------------------------------------------|--------------------------------|
| Plotting Mode Ap                               | pend 🔽                         |
| Analysis                                       |                                |
| 🖲 hb 🔾 hbnoise                                 |                                |
| Function                                       |                                |
| Voltage                                        | Current                        |
| e Power                                        | 🔾 Voltage Gain                 |
| 🔾 Current Gain                                 | O Power Gain                   |
| Transconductan                                 | ce 🔾 Transimpedance            |
| 🔾 Compression Po                               | int 🔾 IPN Curves               |
| O Power Contours                               | Reflection Contours            |
| 🔾 Harmonic Frequ                               | ency 🔾 Power Added Eff.        |
| 🔾 Power Gain Vs P                              | out 🔾 Comp. Vs Pout            |
| 🔾 Node Complex li                              | mp. 🔾 THD                      |
| Select Net ( specify<br>Resistance (Default is | R)                             |
| Currently, only spec                           | trum data is available         |
| Modifier                                       |                                |
| 🔾 Magnitude 🔾 dE                               | 310 🖲 dBm                      |
| -Scalar Expression -                           |                                |
| Value At (harms)                               |                                |
| Add To Outputs 🗹                               | Replot                         |
| > Select Net on sche                           | matic                          |
|                                                | OK <u>C</u> ancel <u>H</u> elp |

Figure 32 - Plot power at osc\_out net

54. Select the **osc\_out** net from the schematic. The result is as shown in Fig 33.

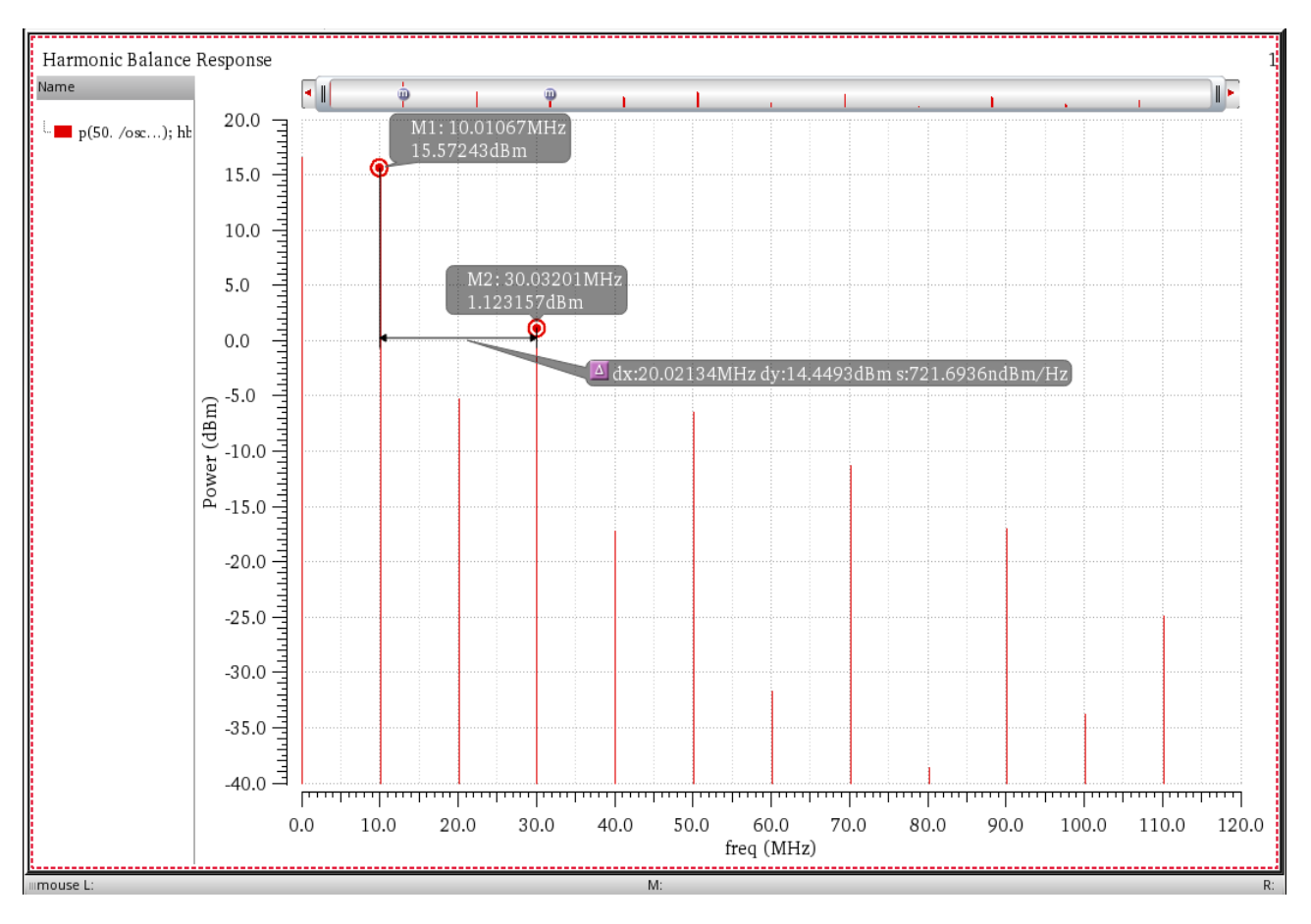

Figure 33 - osc\_out net voltage output spectrum from hb analysis

- 55. One way to determine the frequency more exactly is to send the spectral results to a table, and then set more digits for the frequency. To do this, perform the following steps:
  - a. Select the trace legend. The legend will highlight.
  - b. Right-click and release. Move to **Send To > Table > New Window**.

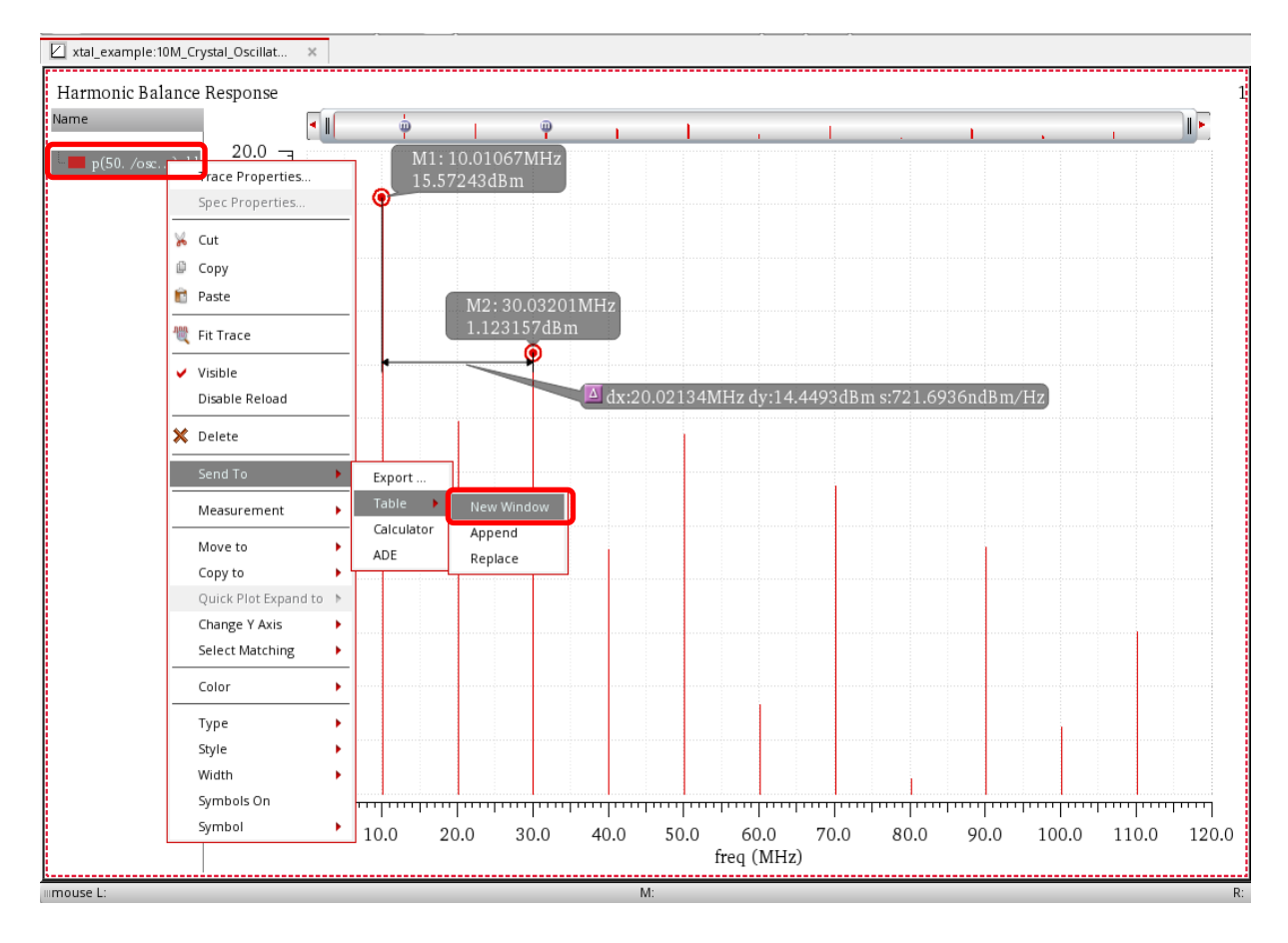

Figure 34 - hb analysis results – Send To a Table in New Window

The table window appears as shown in Fig 35.

Figure 35 – osc\_out voltage spectrum output in ViVA table

| Ŋ               |                                      | Virtuoso (R) Vis | ual |
|-----------------|--------------------------------------|------------------|-----|
| ile             | <u>E</u> dit <u>V</u> iew <u>T</u> o | ols <u>H</u> elp |     |
|                 | 🖃 📥 📗 🥱<br>p(50. /osc_out); h        | e la ma          |     |
|                 | freq (Hz)                            | p(50. /P (dBm)   |     |
| 1               | 0.000                                | 16.60            |     |
| 2               | 10.01E6                              | 15.57            |     |
| 3               | 20.02E6                              | -5.158           |     |
| 4               | 30.03E6                              | 1.123            |     |
| 5               | 40.04E6                              | -17.07           |     |
| 6               | 50.05E6                              | -6.429           |     |
| 7               | 60.06E6                              | -31.56           |     |
| 8               | 70.07E6                              | -11.25           |     |
| 9               | 80.09E6                              | -38.43           |     |
| 10              | 90.10E6                              | -16.90           |     |
| 11              | 100.1E6                              | -33.60           |     |
| 12              | 110.1E6                              | -24.73           |     |
| <u>11</u><br>12 | 110.1E6                              | -24.73           |     |

56. Select the frequency column. It will highlight as shown in Fig 36.

|              | ,                                     | Virtuoso (R) Visualization &   |  |  |  |  |
|--------------|---------------------------------------|--------------------------------|--|--|--|--|
| <u>F</u> ile | <u>E</u> dit <u>V</u> iew <u>T</u> oo | ols <u>H</u> elp               |  |  |  |  |
|              | P(50, /osc out); hb dBmP              |                                |  |  |  |  |
|              | freq (Hz) 🔻                           | p(50. /osc_out); hb dBmP (dBm) |  |  |  |  |
| 1            | 0.000                                 | 16.60                          |  |  |  |  |
| 2            | 10.01E6                               | 15.57                          |  |  |  |  |
| 3            | 20.02E6                               | -5.158                         |  |  |  |  |
| 4            | 30.03E6                               | 1.123                          |  |  |  |  |
| 5            | 40.04E6                               | -17.07                         |  |  |  |  |
| 6            | 50.05E6                               | -6.429                         |  |  |  |  |
| 7            | 60.06E6                               | -31.56                         |  |  |  |  |
| 8            | 70.07E6                               | -11.25                         |  |  |  |  |
| 9            | 80.09E6                               | -38.43                         |  |  |  |  |
| 10           | 90.10E6                               | -16.90                         |  |  |  |  |
| 11           | 100.1E6                               | -33.60                         |  |  |  |  |
| 12           | 110.1E6                               | -24.73                         |  |  |  |  |
|              |                                       |                                |  |  |  |  |

Figure 36 - Selecting the frequency column in Viva table

- 57. In the table window, select **View > Format**. In the **Format Attributes** window, type **14** in the **Significant Digits** field.
  - Figure 37 Setting Format Attributes Significant Digits is set to 14

| III Format Attributes               | ×  |
|-------------------------------------|----|
| Active Format Location Cell         |    |
| Scale Format Engineering            |    |
| Significant Digits 14               |    |
| <u>O</u> K <u>Apply</u> <u>Canc</u> | el |

58. Select **OK**. The frequency field updates with 14 digits as shown in Fig 38.

Figure 38 – Frequency column showing 14 significant digits in ViVA table

| Ŋ   | Vir                                     | tuoso (R) Visualization & Ana  |
|-----|-----------------------------------------|--------------------------------|
| ile | <u>E</u> dit <u>V</u> iew <u>T</u> ools | <u>H</u> elp                   |
|     |                                         |                                |
| 1   |                                         |                                |
| ſ   | p(50. /osc_out); hb dE                  | 3mP ×                          |
|     | freq (Hz) 🗢                             | p(50. /osc_out); hb dBmP (dBm) |
| 1   | 0.000000000000                          | 16.60                          |
| 2   | 10.010671527475E6                       | 15.57                          |
| 3   | 20.021343054949E6                       | -5.158                         |
| 4   | 30.032014582424E6                       | 1.123                          |
| 5   | 40.042686109899E6                       | -17.07                         |
| 6   | 50.053357637374E6                       | -6.429                         |
| 7   | 60.064029164848E6                       | -31.56                         |
| 8   | 70.074700692323E6                       | -11.25                         |
| 9   | 80.085372219798E6                       | -38.43                         |
| 10  | 90.096043747273E6                       | -16.90                         |
| 11  | 100.10671527475E6                       | -33.60                         |
| 12  | 110.11738680222E6                       | -24.73                         |

The frequency of the oscillator is shown with more resolution.

59. Close the table window and the waveform window.

There is a second method coming up shortly.

60. To plot the PM component of phase noise, select hbnoise results.

61. Select the **PM** component as **Noise Type** and then **dBc** as Modifier. Also, set the **Noise convention** as **DSB**.

| Direct Plot Form ×                                                                                     |
|----------------------------------------------------------------------------------------------------|
| Plotting Mode Append                                                                                   |
| 🔾 hb 🧕 hbnoise                                                                                         |
| Noise Type                                                                                             |
| ◯ USB ◯ LSB ◯ AM . ● PM                                                                                |
| Function                                                                                               |
| <ul> <li>Output Noise</li> <li>-20dB/dec Line</li> <li>Jc</li> <li>Jcc</li> <li>Phase Noise</li> </ul> |
|                                                                                                    |
|                                                                                                    |
| Scalar Expression                                                                                      |
|                                                                                                    |
| Noise convention                                                                                       |
| SSB OSB                                                                                                |
| Add To Outputs 🗹 Plot                                                                                  |
| > Press plot button on this form                                                                       |
| OK <u>Cancel</u> <u>H</u> elp                                                                          |

Figure 39 - Direct Plot Form - Plotting hbnoise results

### 62. Click Plot.

The result is shown in Fig 40.

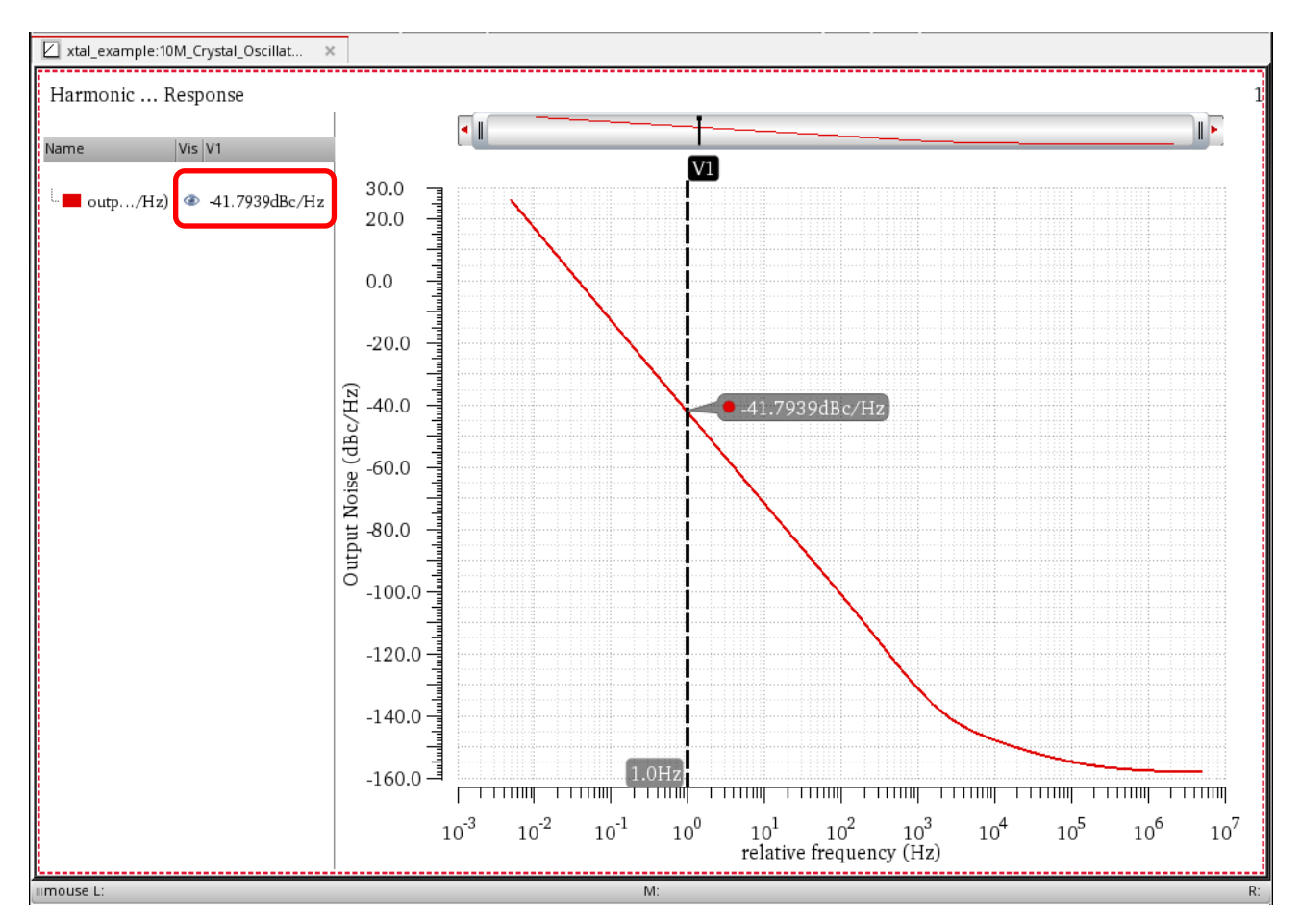

### Figure 40 - Plotting PM noise of oscillator

63. The phase noise curve has a vertical marker placed at 1Hz. To place a vertical marker, move your mouse cursor near the desired frequency on the trace and type v. To exactly place the marker, select it and then the frequency at the lower left of the marker becomes editable.

The readout to the right of the legend is the value at the vertical marker. This is highlighted in the red box above.

64. Click **OK** to close the **Direct Plot Form**.

Learn more at Cadence Support Portal - https://support.cadence.com © 2019 Cadence Design Systems, Inc. All rights reserved worldwide.

## Verifying If the Harmonics Set Are Enough

Check to see if you have enough harmonics. Many Crystal Oscillators operate at frequencies much lower than the  $F_t$  of the devices. There is the potential of noise at higher frequencies folding down to the output frequency; so, checking to see if there are enough harmonics is strongly suggested.

65. Go to the **maestro\_Oscillator\_Normal\_Setup** tab in the ADE Explorer window and double-click on the **hb** analysis line in the **Analyses** section of the Setup Assistant. Increase the number of harmonics by about double. In this example, the number of harmonics was changed to **21**.

## Figure 41 - Choosing Analyses form - Setting up hb analysis with number of harmonics set to 21

|                                                                                                    | choosing                                                                                                    | Analyses                                                                                                | ADE E                                       | spiorei                   |
|----------------------------------------------------------------------------------------------------|----------------------------------------------------------------------------------------------------|----------------------------------------------------------------------------------------------------|---------------------------------------------|---------------------------|
| Analysis                                                                                                    | 🔾 tran                                                                                                    | 🔾 dc                                                                                                    | 🔾 ac                                        | <ul> <li>noise</li> </ul> |
|                                                                                                    | ⊖ xf                                                                                                    | sens                                                                                                    | dcmatch                                     | acmatch                   |
|                                                                                                    | ⊖ stb                                                                                                    | ⊖ pz                                                                                                    | ⊖ If                                        | ⊖ sp                      |
|                                                                                                    | envlp                                                                                                    | pss                                                                                                    | O pac                                       | pstb                      |
|                                                                                                    | pnoise                                                                                                    | ⊖ pxf                                                                                                   | O psp                                       | O qpss                    |
|                                                                                                    | o qpac                                                                                                    | o qpnoise                                                                                               | ⊖ qpxf                                      | O qpsp                    |
|                                                                                                    | hb                                                                                                    | hbac                                                                                                    | <ul> <li>hbstb</li> </ul>                   | bhoise                    |
|                                                                                                    | Har                                                                                                    | monic Balanc                                                                                            | e Analysis                                  |                           |
| Transient- <i>i</i>                                                                                                    | Aided Option:                                                                                                    | 5                                                                                                    |                                             |                           |
| Run tran                                                                                                    | sient? No                                                                                                    |                                                                                                    |                                             |                           |
| Detect St                                                                                                    | teady State                                                                                                    |                                                                                                    | Stop Time(ts                                | stab)                     |
| Favo Initi                                                                                                    | ial Transiont I                                                                                                    |                                                                                                    | stop mine(c                                 |                           |
| save miti                                                                                                    | ar i ransient F                                                                                                    | cesuits (saveir                                                                                         | incj L                                      | _ no 💌 yes                |
| Dynamic Pa                                                                                                    | arameter                                                                                                    |                                                                                                    |                                             |                           |
| Tones                                                                                                    | • Fi                                                                                                    | requencies                                                                                              | 🔾 Names                                     |                           |
| Number of                                                                                                    | fTones                                                                                                    | ● 1 ○ 2                                                                                                 | 2 0 3 0 4                                   |                           |
| Fundame                                                                                                    | ntal Frequen                                                                                                    | cy 10M                                                                                                  |                                             |                           |
| Number                                                                                                    | of Harmonics                                                                                                    |                                                                                                    |                                             |                           |
|                                                                                                    | or narmonics                                                                                                    | 21                                                                                                    |                                             |                           |
| Oversam                                                                                                    | ple Factor                                                                                                    | 21                                                                                                    |                                             |                           |
| Oversam                                                                                                    | ple Factor                                                                                                    | 1                                                                                                    |                                             |                           |
| Oversam)<br>Freqdivide                                                                                                    | ple Factor<br>e Ratio for To                                                                                                    | 21<br>1<br>ne 1                                                                                         |                                             |                           |
| Oversam<br>Freqdivide<br>Harmonics                                                                                                    | ple Factor<br>e Ratio for To<br>Default                                                                                                    | 21<br>1<br>ne 1                                                                                         |                                             |                           |
| Oversam<br>Freqdivide<br>Harmonics                                                                                                    | ple Factor<br>e Ratio for To<br>Default                                                                                                    | 21<br>1<br>ne 1                                                                                         |                                             |                           |
| Oversam<br>Freqdivide<br>Harmonics<br>Accuracy                                                                                                    | ple Factor<br>e Ratio for To<br>Default<br>Defaults (errp                                                                                                    | 21<br>1<br>ne 1                                                                                         |                                             |                           |
| Oversam<br>Freqdivide<br>Harmonics<br>Accuracy                                                                                                    | ple Factor<br>e Ratio for To<br>Default<br>Defaults (errp<br>ervative                                                                                                    | 21<br>1<br>ne 1<br>oreset)<br>moderate                                                                  | liberal                                     |                           |
| Oversam<br>Freqdivide<br>Harmonics<br>Accuracy<br>Conse<br>Oscillator                                                                                                    | ple Factor<br>e Ratio for To<br>Default<br>Defaults (errp<br>ervative                                                                                                    | 21<br>1<br>me 1<br>moderate                                                                             | liberal                                     | ator Selev                |
| Oversam<br>Freqdivide<br>Harmonics<br>Accuracy<br>Conse<br>Oscillator                                                                                                    | ple Factor<br>e Ratio for To<br>Default<br>Defaults (errp<br>ervative<br>Sci<br>Osci                                                                                                    | 21<br>1<br>ne 1<br>preset)<br>moderate _<br>llator node+<br>llator node-                                | liberal                                     | ator Sele                 |
| Oversam<br>Freqdivide<br>Harmonics<br>Accuracy<br>Conse<br>Dscillator                                                                                                    | ple Factor<br>e Ratio for To<br>Default<br>Defaults (errp<br>ervative in i<br>Socionate initial const<br>oscionate initial const<br>oscionate initializzationate initial const<br>oscionate initial co | 21<br>1<br>ne 1<br>preset)<br>moderate<br>liator node+<br>liator node-<br>ditions (ic) =::              | liberal<br>I2/reson                         | ator Sele                 |
| Oversam<br>Freqdividi<br>Harmonics<br>Accuracy<br>Conscillator                                                                                                    | ple Factor<br>e Ratio for To<br>Default<br>defaults (errp<br>ervative dosci<br>Osci<br>ate initial con                                                                                                    | 21<br>1<br>ne 1<br>preset)<br>moderate<br>llator node+<br>llator node-<br>ditions (ic) au               | liberal<br>I2/reson<br>tomatically          | ator Sele                 |
| Oversam<br>Freqdivid<br>Harmonics<br>Accuracy<br>Conse<br>Oscillator<br>Calcula<br>Enable                                                                                                    | ple Factor<br>e Ratio for To<br>Defaults<br>defaults (errp<br>ervative i<br>osci<br>osci<br>ate initial con<br>e tuning modu                                                                                                    | 1 ne 1 noderate llator node+ llator node- dition rode- dition autoriana                                 | liberal<br>I2/reson<br>tomatically          | ator Selec                |
| Oversam<br>Freqdivid<br>Harmonics<br>Accuracy I<br>Conse<br>Dscillator<br>Calcula<br>Enable<br>Use th                                                                                                    | ple Factor<br>e Ratio for To<br>Default<br>Defaults (errp<br>ervative ☐ 1<br>✓ Osci<br>Osci<br>ate initial con<br>e tuning modu<br>se probe-base                                                                                                    | 1 1 1 1 1 1 1 1 1 1 1 1 1 1 1 1 1 1 1                                                                   | liberal<br>I2/reson<br>tomatically<br>ethod | ator Sele<br>Sele         |
| Oversam<br>Freqdivid<br>Harmonics<br>Accuracy<br>Consection<br>Dscillator<br>Calcula<br>Enable<br>Use th<br>Sweep                                                                                                    | e Ratio for To<br>Defaults (errp<br>ervative in i<br>Soci<br>osci<br>ate initial com<br>e tuning mod-<br>ie probe-base                                                                                                    | 1 ne 1 ne 1 llator node+ llator node+ ditions (ic) au e analysis ed solution m                          | liberal<br>I2/reson<br>tomatically<br>ethod | ator Sele<br>Sele         |
| Oversam<br>Freqdivid<br>Harmonics<br>Accuracy<br>Consection<br>Consection<br>Consect                                                                                                    | e Ratio for To<br>Default<br>Defaults (errp<br>ervative in to<br>Osci<br>ate initial con<br>e tuning mod-<br>te probe-base                                                                                                    | 1 ne 1 sreset) moderate llator node+ llator node- ditions (ic) au ditions (ic) au dition m              | liberal<br>I2/reson<br>tomatically<br>ethod | ator Seler                |
| Oversam<br>Freqdivid<br>Harmonics<br>Accuracy i<br>Conscillator<br>Calcula<br>Calcula                                                                                                    | e Ratio for To<br>Default<br>Defaults (errp<br>ervative in<br>Soci<br>ate initial con<br>e tuning mod-<br>te probe-base                                                                                                    | 21                                                                                                    | liberal<br>I2/reson<br>tomatically<br>ethod | ator Sele<br>Sele         |
| Oversam<br>Freqdivid<br>Harmonics<br>Accuracy I<br>Conscillator<br>Calcula<br>Calcula<br>Ca | ple Factor e Ratio for To Default Defaults (errp ervative  Osci Osci ate initial con e tuning modi te probe-base                                                                                                    | 1<br>ne 1<br>moderate<br>llator node+<br>llator node-<br>ditions (ic) au<br>e analysis<br>ed solution m | liberal<br>I2/reson<br>tomatically<br>ethod | ator Seler                |
| Oversam<br>Freqdivid<br>Harmonics<br>Accuracy I<br>Consc<br>Conscillator<br>Calcula<br>Calcula<br>Ca                                                                                                    | e Ratio for To<br>Default<br>Defaults (errp<br>ervative initial con<br>e tuning module<br>probe-base<br>initial con<br>initial con<br>initial con<br>initial con<br>initial con<br>con<br>initial con<br>con<br>con<br>con<br>con<br>con<br>con<br>con                                                                                                    | 1 1 1 1 1 1 1 1 1 1 1 1 1 1 1 1 1 1 1                                                                   | liberal<br>I2/reson<br>tomatically<br>ethod | ator Sele<br>Sele         |
| Oversam<br>Freqdivid<br>Harmonics<br>Accuracy<br>Conscillator<br>Conscillator<br>Calcula<br>Calcula<br>Calcul                                                                                                    | e Ratio for To  Pefaults (errp ervative in i  on osci osci ate initial con e tuning mod- te probe-base  on osc Macro Sol                                                                                                    | 1 1 ne 1 vreset) moderate llator node+ llator node+ ditions (ic) au e analysis ed solution m            | liberal<br>I2/reson<br>tomatically<br>ethod | ator Sele<br>Sele         |

- 66. Click **OK** in the **Choosing Analyses** form.
- 67. To get more digits in the Spectre output window, open the **Simulator Options** form by going to **Simulation > Options > Analog**. Then, select the **Annotation** tab. Type **14** in the **digits** field (if not set already).

| -                       | Simulator Options x                     |
|-------------------------|-----------------------------------------|
| Main Algorithm Co       | omponent Check Annotation Miscellaneous |
| ANNOTATE OPTIONS        | 5                                       |
| audit                   | 🗌 no 🔄 brief 🔄 detailed                 |
| inventory               | 🗌 no 🔄 brief 🔄 detailed                 |
| narrate                 | yes no                                  |
| debug                   | yes no                                  |
| info                    | yes no                                  |
| note                    | yes no                                  |
| maxnotes                | 5                                       |
| warn                    | yes no                                  |
| maxwarns                | 5                                       |
| maxwarnstologfile       |                                         |
| maxnotestologfile       |                                         |
| error                   | yes no                                  |
| printstep               | yes no                                  |
| digits                  | 14                                      |
| notation                | 🗌 sci 🔲 float 🔲 eng                     |
| cols                    | 80                                      |
| colslog                 |                                         |
| title                   |                                         |
| print statistics report | 🗌 basic 🔲 detailed                      |
|                         |                                         |
|                         | OK Cancel Defaults Apply Help           |

Figure 42 - hb analysis - Simulator Options

68. Click **OK** to close the **Simulator Options** form.

69. To plot the new result over the existing result, set the Plotting Mode in the ADE Explorer window to **Append** mode. Since the focus is on noise, the hb large-signal result has been deselected in the outputs section.

Figure 43 - ADE Explorer window when the Plotting mode is set to Append and hb large-signal results deselected in the outputs section

| C Virtuoso®                                                                                                    | ADE Explorer Editing: :                             | xtal_example 10M_Crysta                                                         | al_Oscillator maestro_Oscilla         | tor_Normal_Setup | _ = ×                                                               |
|----------------------------------------------------------------------------------------------------|-----------------------------------------------------|---------------------------------------------------------------------------------|---------------------------------------|------------------|---------------------------------------------------------------------|
| Launch Session Setup Analyses Variable                                                                                                    | s <u>O</u> utputs <u>S</u> imulation <u>R</u> esult | s <u>T</u> ools <u>E</u> AD Pa <u>r</u> asitics/LDE <u>W</u> i                  | indow <u>H</u> elp                    |                  | cādence                                                             |
| 1 🎽 🧔 🔒 🦵 🖓 🎾 🖆                                                                                                    | 🗎 🖻 🧗 🔽 Append                                      | 🗸 None) 🔹 🌇 😵                                                                   |                                       |                  |                                                                     |
| Setup ? 🗗                                                                                                    | 🗶 🐗 10M_Crystal_Oscillator                          | 🛛 🔍 🐨 I2 (10M_Crystal) 👋 🛓                                                      | 🛎 maestro_Oscillator_Normal_Setup 🛛 🗙 |                  | @AC<br>Opc                                                          |
| Name     Value       Filter     Filter       Filter     Filter       Simulator spectre       Analyses       Hb     (10M)21 //2/resonator       Hb     (10M)21 //2/resonator       Hb     (10M)21 //2/resonator       Hb     Click to add analysis       Design Variables     Click to add variable       Hard Variable     Sorners       Reliability Analyses       Monte Carlo Sampling       Checks/Asserts | Name Type<br>p(50. /osc_o expr<br>output nois expr  | Details<br>dbm(pvr("hb "/osc_out" 0 50.0))<br>rfOutputNoise("dBc/Hz" ?result "h | Value<br>hbnoise                      | Plot Save Spec   | 8 there<br>()<br>()<br>()<br>()<br>()<br>()<br>()<br>()<br>()<br>() |

70. Run the simulation by clicking the

icon and compare the noise results.

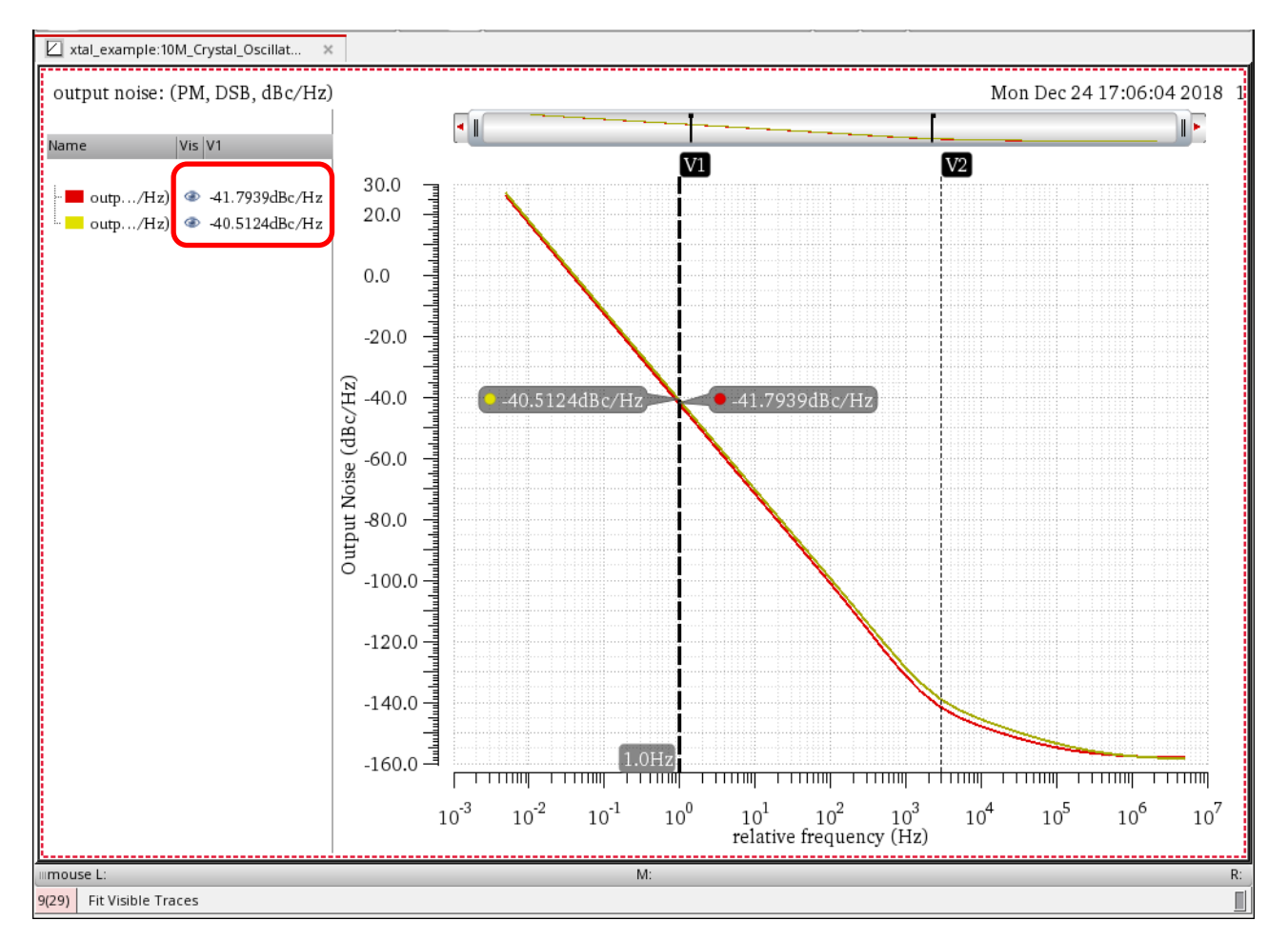

#### Figure 44 - PM noise plot of Crystal Oscillator

The noise result at 1Hz changed considerably. Also, the noise above about 100Hz is visibly different. An additional vertical marker was placed at 3 KHz. The readout to the right of the legend will read the result of the selected vertical marker.

71. Note the frequency in the Spectre output window. Go to the bottom of the hb output and read the frequency. This is highlighted below.

Figure 45 - Analyzing Spectre output log file (spectre.out) – hb analysis simulation output

| I /servers/noi-pashish/pashish/export_home2/raks_pul                                                                                                    | bli_ □ ×            |
|----------------------------------------------------------------------------------------------------|---------------------|
| <u>F</u> ile <u>E</u> dit <u>V</u> iew <u>H</u> elp                                                                                                    | cādence             |
| Frequency= 1.0011e+07 Hz, delta f= 3.04e-03                                                                                                    | <u>^</u>            |
| ********** iter = 36 **********<br>Delta Norm=1.32e+00 at node I1.net30 harm=(0)<br>Resd Norm=3.26e-01 at node I1.net30 harm=(1)<br>Frequency= 1.0011e+07 Hz, delta f= -1.33e-03                                              | - 1                 |
| ********** iter = 37 **********<br>Delta Norm=1.45e+00 at node I1.net30 harm=(0)<br>Resd Norm=1.16e-01 at node I1.net30 harm=(8)<br>Frequency= 1.0011e+07 Hz, delta f= 2.28e-04                                               | - 1                 |
| ********* iter = 38 **********<br>Delta Norm=3.90e-01 at node I1.net30 harm=(0)<br>Resd Norm=8.60e-02 at node I1.net30 harm=(1)<br>Frequency= 1.0011e+07 Hz, delta f= -5.03e-05                                               |                     |
| **************************************                                                                                                    | - 1                 |
| CPU time=0 s                                                                                                    | - 1                 |
| Opening the SST2 file/psf/hb.td.pss_hb.trn                                                                                                    |                     |
| Opening the PSF file/psf/hb.fd.pss_hb                                                                                                    |                     |
| Opening the PSF file/psf/hb.fi.pss_hb<br>Total time required for <u>hb analysis `hb'</u> : CPU = 573.912 ms, eJ<br>Time accumulated: CPU = 1.039841 s, elapsed = 1.58906006813049<br>Peak resident memory used = 66.4 Mbytes. | Lapsed = 72<br>) s. |
| Notice from spectre.<br>978 notices suppressed.<br>1169 warnings suppressed.<br>Notice from spectre during <u>HBNOISE analysis `hbnoise'</u> .<br>The 'maxsideband' parameter is set to 21.                                   |                     |
| Compute Floquet Modes for autonomous circuits                                                                                                    |                     |
| 31 Trace: output noise: (PM, DSB, dBc/Hz); History: ExplorerRun.0; Test: xtal                                                                                                    | L549 C62            |

Note that the fundamental frequency is around 10MHz, and the delta f on the last iteration is 5.03e-05 Hz. This gives an actual resolution of 5.03e-05/1e7 or 5.03e-12. This will change with different numbers of harmonics because the solution is slightly different. The frequency will also be very slightly different.

Learn more at Cadence Support Portal - https://support.cadence.com © 2019 Cadence Design Systems, Inc. All rights reserved worldwide.

- 72. Now, roughly double the number of harmonics to 41 and rerun the simulation. An odd number of harmonics is chosen because, in this case, the odd harmonics are emphasized in the large-signal result.
- 73. When the noise result plots, select the **MarkerTable** Workspace in the ViVA window. This shows the values of both the markers at the bottom of the waveform tool.

Figure 46 – PM noise plot of Crystal Oscillator – MarkerTable Workspace in ViVA window (when number of harmonics is set to 41 in hb analysis)

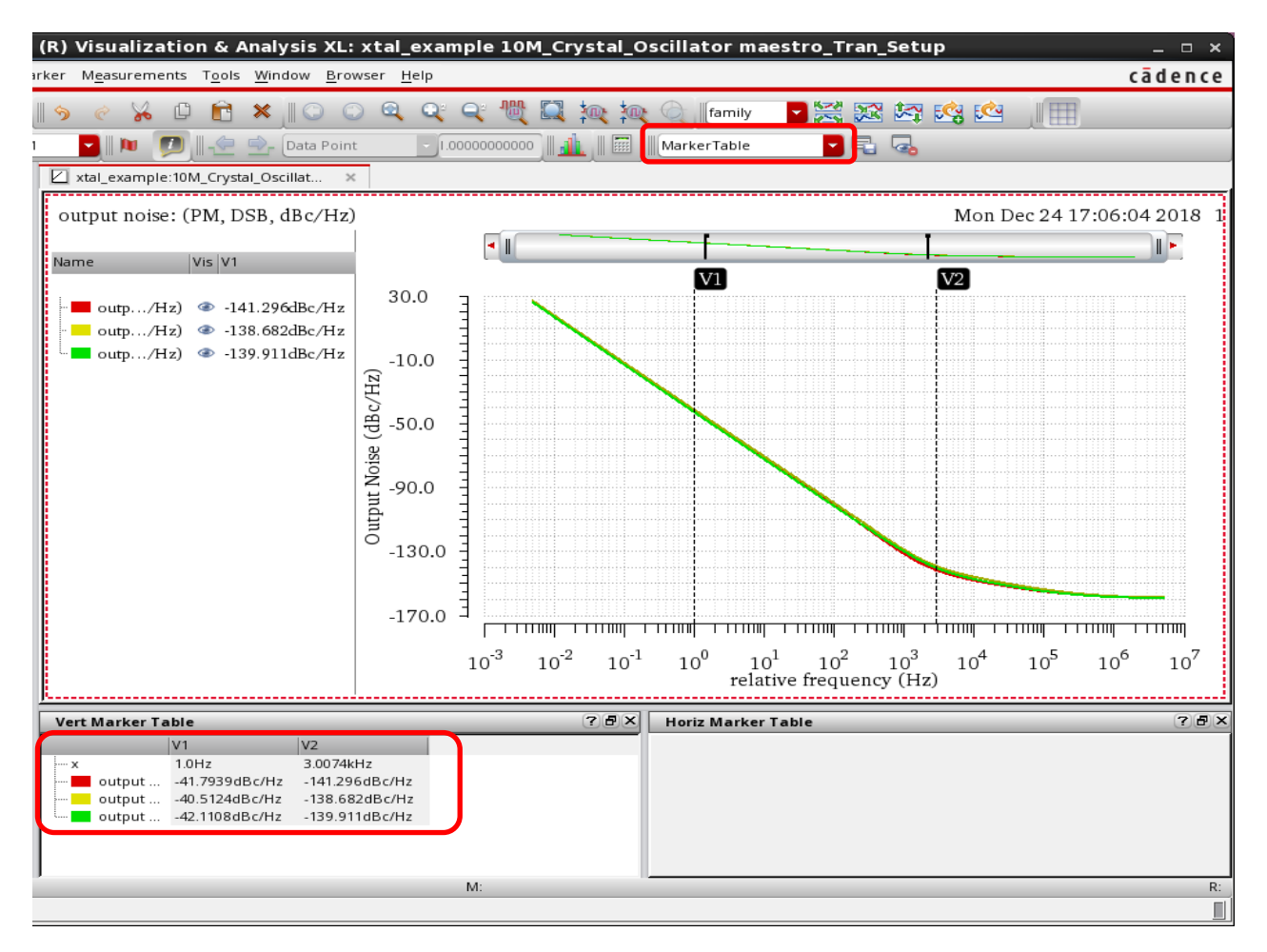

74. The results for both markers are still changing; so, double the harmonics to 81 and rerun the simulation.

Figure 47 - PM noise plot of Crystal Oscillator – MarkerTable Workspace in ViVA window (when number of harmonics is set to 81 in hb analysis)

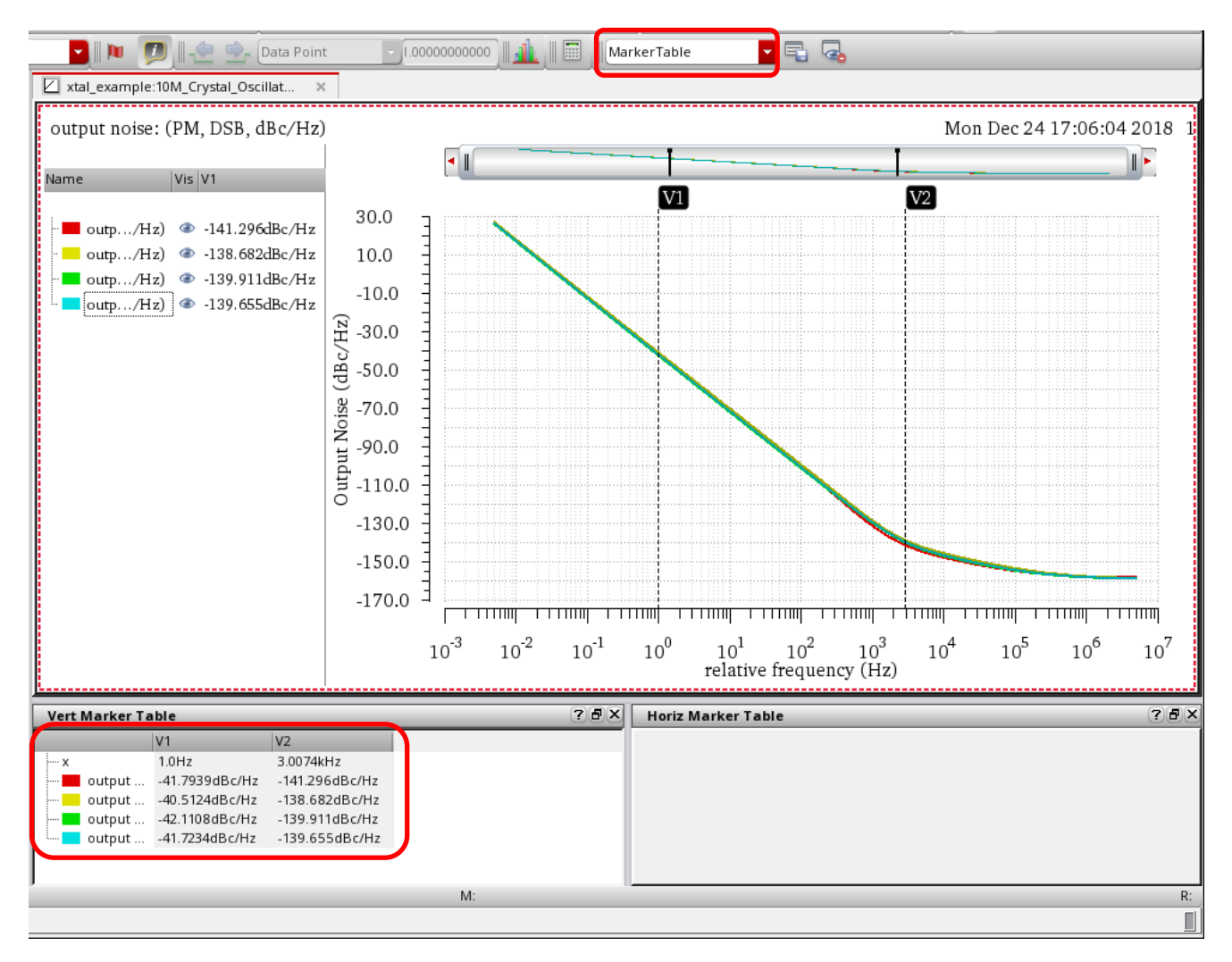

75. The results are still changing; so, rerun the simulation with 161 harmonics.

## Figure 48 - PM noise plot of Crystal Oscillator – MarkerTable Workspace in ViVA window (when number of harmonics is set to 161 in hb analysis)

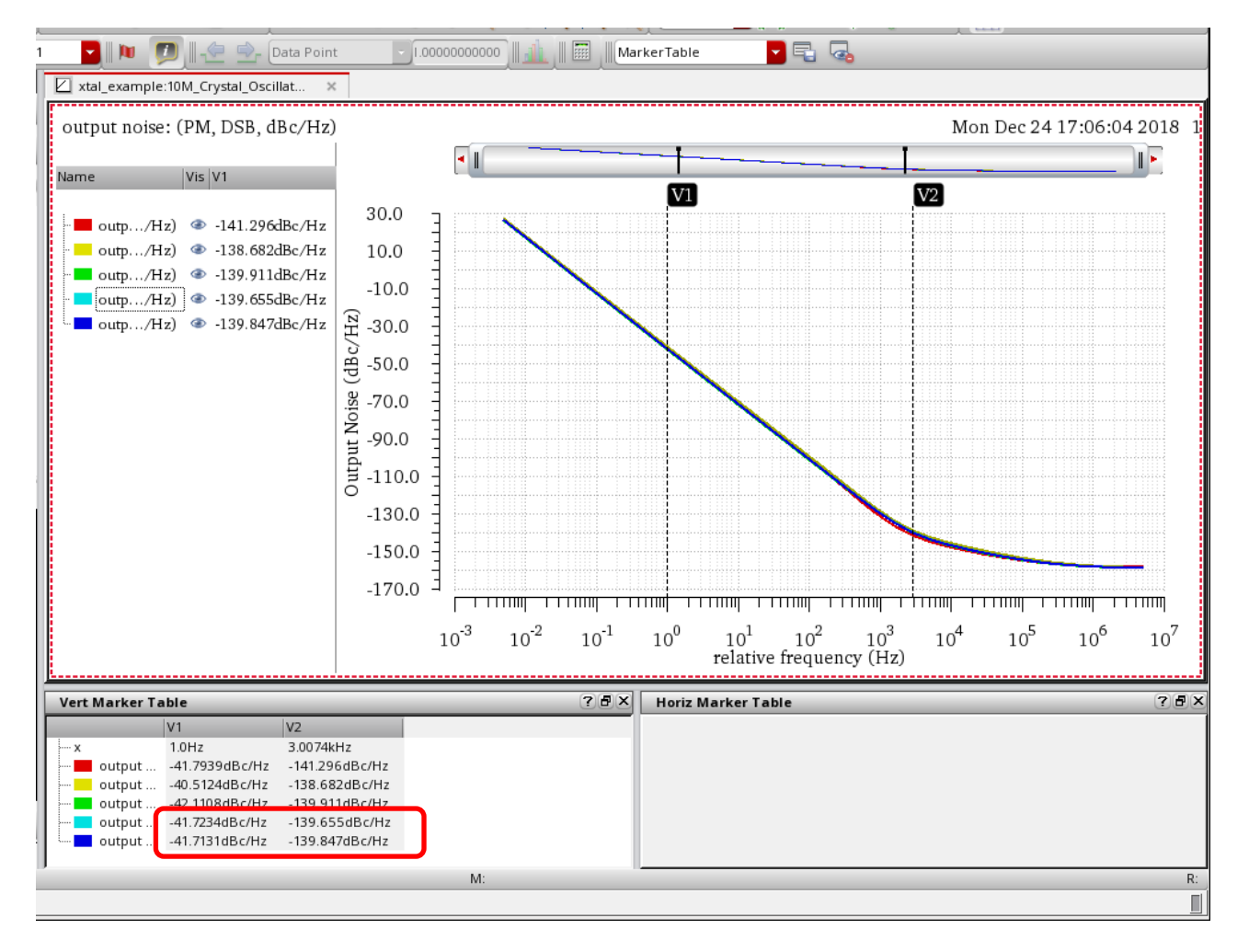

- 76. The result is stable at 81 and 161 harmonics; so, 81 harmonics are enough. If desired, you can try 321 harmonics; you will see that the result is almost the same and the runtime is much longer.
- 77. Close the waveform tool when you are satisfied that 81 harmonics are enough.

## Investigating the Effect of Running the Transient in the tstab Interval

Using the estimate of the oscillator frequency as the starting point of the harmonic balance simulation without running tstab is a viable strategy for many oscillators. However, for nonlinear oscillators, the starting point provided by the initial condition calculation is not close enough to allow convergence. In this case, try setting a small number of cycles in tstab, and running again. Running that small number of cycles and using the last cycle's fft as the starting point for the harmonic balance iterations can improve the convergence of the oscillator. Sometimes, this also saves the overall simulation time by reducing the number of frequency domain iterations in harmonic balance. This is not a given. Some oscillators will only converge when tstab is specified, and some oscillators will only converge when tstab is not run. This section will investigate this strategy.

78. In the ADE Explorer window, double-click on the **hb** analysis line in the **Analyses** section of the Setup Assistant, and set the **Number of Harmonics** to **81**.

| Figure 49 - | - Choosing A | nalvses form | - Setting up h | nb analvsis wi | th maxharms                             | set to 81 |
|-------------|--------------|--------------|----------------|----------------|-----------------------------------------|-----------|
|             |              |              |                |                | ••••••••••••••••••••••••••••••••••••••• |           |

| Choosing Analyses ADE Explorer                                      | × |
|---------------------------------------------------------------------|---|
| Analysis 🔾 tran 🔾 dc 🔍 ac 📿 noise                                   |   |
| $\bigcirc$ xf $\bigcirc$ sens $\bigcirc$ dcmatch $\bigcirc$ acmatch |   |
| ◯ stb   ◯ pz   ◯ lf   ◯ sp                                          |   |
| ○ envlp ○ pss ○ pac ○ pstb                                          |   |
| Opnoise Opxf Opsp Oqpss                                             |   |
| O qpac O qpnoise O qpxf O qpsp                                      |   |
| blsp blst                                                           |   |
| Harmonic Balance Analysis                                           |   |
| Transient-Aided Options                                             |   |
| Run transient? No                                                   |   |
| Detect Steady State Stop Time(tstab)                                |   |
| Save Initial Transient Results (saveinit) 📃 no ⊻ yes                |   |
| Dynamic Parameter                                                   |   |
| Tones 💿 Frequencies 🔾 Names                                         |   |
| Number of Tones <ul> <li>1 2 3 4</li> </ul>                         | آ |
| Fundamental Frequency 10M                                           |   |
| Number of Harmonics                                                 |   |
|                                                                     |   |
| Oversample Factor                                                   |   |
| Freqdivide Ratio for Tone 1                                         |   |
| Harmonics Default                                                   |   |
| Accuracy Defaults (errpreset)                                       |   |
| 🗹 conservative 🛄 moderate 🛄 liberal                                 | J |
|                                                                     | 5 |
| Oscillator node+ I2/resonator Select                                |   |
| Oscillator node- Select                                             |   |
| Calculate initial conditions (ic) automatically                     |   |
| Enable tuning mode analysis                                         |   |
| Use the probe-based solution method                                 |   |
| Sweep                                                               |   |
| Loadpull                                                            |   |
| LSSP                                                                |   |
| Compression 🔲                                                       |   |
| Generate Osc Macro Source                                           |   |
| Enabled 🕑 Options                                                   |   |
| OK Cancel Defaults Apply Help                                       |   |

79. Run the simulation. The noise plots.

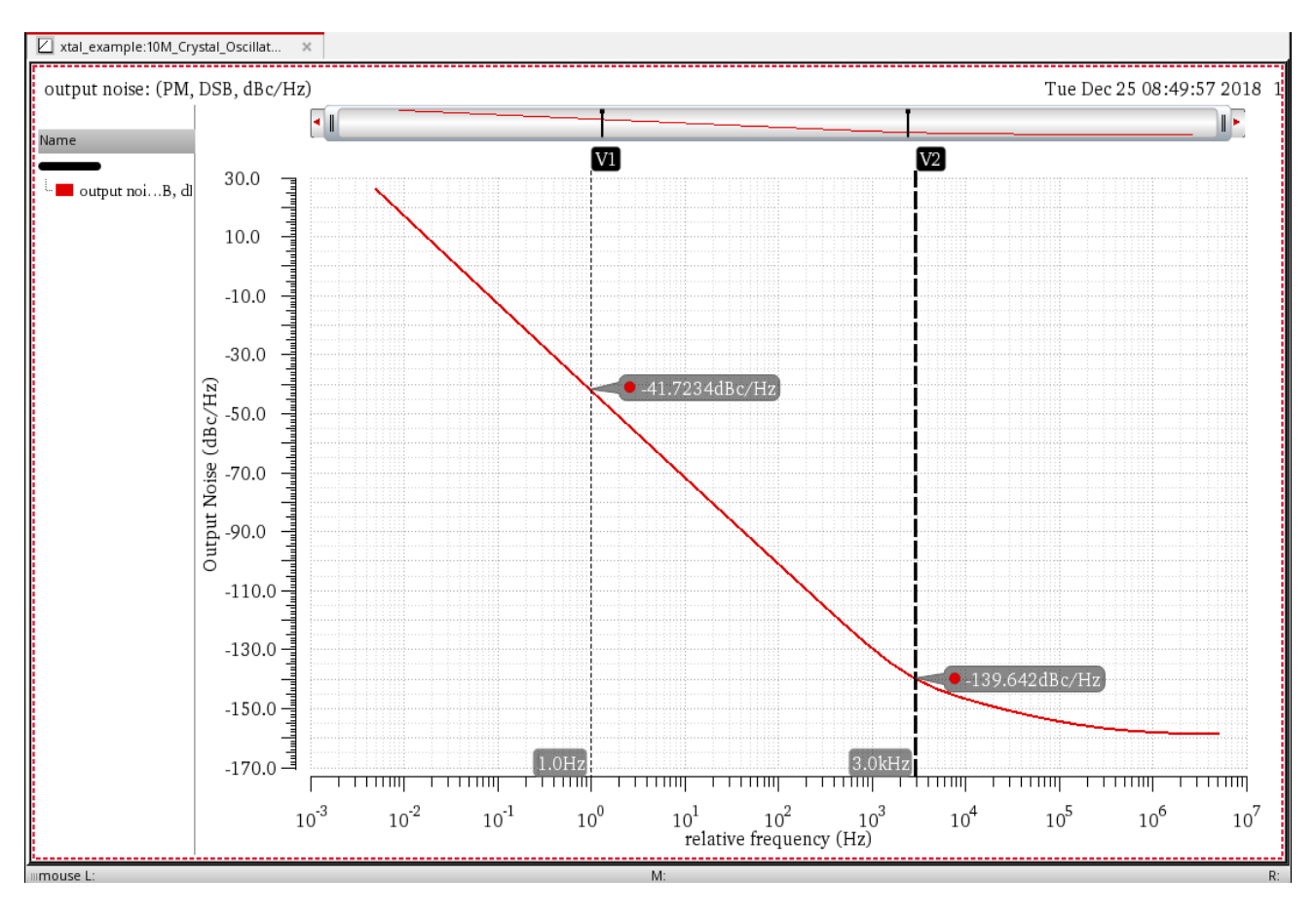

Figure 50 - PM noise plot of Crystal Oscillator (when Number of Harmonics is set to 81)

80. Note the Spectre output window. For the harmonic balance simulation, 51 iterations are required, and the elapsed time is 3.73 seconds.

Figure 51 - Analyzing Spectre output log file (spectre.out) – hb analysis simulation output (Observing the total number of iterations and the elapsed time for hb simulation)

```
File Edit View Help
                                                     cādence
********* iter = 49 *********
Delta Norm=1.65e+00 at node I1.net30 harm=(5)
Resd Norm=1.61e+00 at node I1.net30 harm=(5)
Frequency= 1.0011e+07 Hz, delta f= 9.49e-04
********* iter = 50 *********
Delta Norm=2.78e-01 at node I1.net30 harm=(5)
Resd Norm=1.05e+00 at node I1.net30 harm=(5)
Frequency= 1.0011e+07 Hz, delta f= 2.16e-04
********** iter = 51 *********
Delta Norm=7.38e-01 at node I1.net30 harm=(0)
Resd Norm=8.15e-01 at node I1.net30 harm=(1)
Frequency= 1.0011e+07 Hz, delta f= -7.58e-05
******
Fundamental frequency is 10.0106733318838 MHz.
CPU time=3 s
Opening the SST2 file .../psf/hb.td.pss_hb.trn ...
Opening the PSF file .../psf/hb.fd.pss_hb ...
Opening the PSF file .../psf/hb.fi.pss_hb ...
Total time required for <u>hb analysis `hb'</u>: CPU = 2.858566 s, elapsed = 3.
Time accumulated: CPU = 3.21651 s, elapsed = 3.72978091239929 s.
Peak resident memory used = 66.8 Mbytes.
Notice from spectre.
   1755 notices suppressed.
   1954 warnings suppressed.
Notice from spectre during HBNOISE analysis 'hbnoise'.
   The 'maxsideband' parameter is set to 81.
Compute Floquet Modes for autonomous circuits ... ...
HB Noise Analysis `hbnoise': freq = 10.0106733318838 MHz + (5 mHz -> 5 M
```

- 81. In the ADE Explorer window, double-click on the **hb** analysis line in the **Analyses** section of the Setup Assistant.
  - a. Now, set the Run transient choice to Yes.
  - b. Uncheck the Detect Steady State checkbox.

Since the crystal has a very high Q, steady-state will be detected almost immediately. Turn this off to make sure that the full time specified is actually run. This also eliminates the overhead of checking for steady-state.

- c. The frequency of this oscillator is 10MHz. The period is 0.1usec. Set **Stop Time (tstab)** to **0.325u**, which will run 3.25 cycles of the waveform in tstab. Remember from the transient analysis that the waveform starts at the peak voltage in the resonator. If an integer number of cycles are run in tstab, the period calculation will be hard because the waveform starts and ends at a peak. An additional quarter cycle has been added to tstab to allow the waveform to be roughly in the middle. This makes the period calculation from the waveform much more accurate and improves the chances of convergence because the frequency is more accurate for the first iteration of the hb analysis.
- d. Select **yes** in the checkbox to the right of **Save Initial Transient Results** (saveinit).

Your **Choosing Analyses** form should look like the one as shown below.

### Figure 52 - Choosing Analyses form - Setting up hb analysis with tstab (Enabling Transient-Aided Options)

| Cł            | noosing       | Analyses        | ADE Ex       | plorer           | ×    |
|---------------|---------------|-----------------|--------------|------------------|------|
| Analysis      | 🔾 tran        | 🔾 dc            | 🔾 ac         | O noise          |      |
|               | ◯ xf          | sens            | O dcmatch    | acmatch          |      |
|               | ⊖ stb         | ⊖ pz            | ⊖ If         | ⊖ sp             |      |
|               | envip         | ⊖ pss           | O pac        | O pstb           |      |
|               | phoise        |                 | ⊖ psp        | ⊖ qpss           |      |
|               | o qpac        | o qpnoise       | ⊖ qpxf       | ⊖ qpsp           |      |
|               | nb            | hbac            |              |                  |      |
|               | Harr          | nonic Balanc    | e Analysis   |                  |      |
| Transient-Aid | led Options   |                 |              |                  |      |
| Run transie   | nt? Yes       |                 |              |                  |      |
| Detect Stea   | ady State     |                 | Stop Time(ts | ab) 0.325u       |      |
| Save Initial  | Transient R   | esults (saveir  | nit)         | no 🗹 yes         | J    |
| Dynamic Para  | ameter 🗌      | ]               |              |                  |      |
| Tones         | 🖲 Fr          | equencies (     | 🔾 Names      |                  | T    |
|               |               | ·               |              |                  |      |
| Number of T   | ones          | ● 1 ○ 2         | 0304         |                  | Ē    |
|               |               | osc!            |              |                  |      |
| Fundament     | al Frequenc   | у 10м           |              |                  |      |
| Number of     | Harmonics     | 81              |              |                  |      |
| Number of     | narmonics     |                 |              |                  |      |
| Oversample    | e Factor      | 1               |              |                  |      |
| Freqdivide F  | Ratio for Tor | ne 1            |              |                  |      |
| Harmonics     | Default       | -               |              |                  |      |
| Accuracy De   | efaults (errp | reset)          |              |                  |      |
| ✓ conserv     | vative 🔲 n    | noderate        | liberal      |                  |      |
|               |               |                 |              |                  | 5    |
| Oscillator 💆  | Oscil         | lator node+     | I2/resona    | ator Selec       | t    |
|               | Oscil         | lator node-     |              | Selec            | t    |
| 🗹 Calculate   | e initial con | ditions (ic) au | tomatically  |                  |      |
| Enable t      | uning mode    | analysis        |              |                  |      |
| Use the       | probe-base    | d solution m    | ethod        |                  |      |
|               |               |                 |              |                  | 3    |
| Sweep         |               |                 |              |                  |      |
| Loadpull      |               |                 |              |                  |      |
| LSSP          |               |                 |              |                  |      |
| Compression   |               |                 |              |                  |      |
| Generate Oso  | c Macro Sou   | irce 🗌          |              |                  |      |
| Enabled ⊻     |               |                 |              | Options          |      |
|               | <u>о</u> к    | <u>C</u> ancel  | Defaults     | Apply <u>H</u> e | lp ) |

- 82. Click the **Options** button at the bottom of the form. This will bring up the **Harmonic Balance Options** form.
- 83. In the Harmonic Balance Options form, perform the following actions:
  - Click the **Accuracy** tab.
  - Set the **tstabmethod** option to **trap** or **traponly**. Selecting **traponly** selects an electrically neutral numerical integration method. Do not use any other method as this would introduce numerical damping in the tstab transient that could cause the oscillations in the resonator to be smaller than the actual amplitude, which would reduce the chances of convergence. The **euler** option numerically damps especially heavily, and should never be used for any oscillator.

| Figure 53 - Harmonic Balance ana | lysis - Harmonic E | Balance Options |
|----------------------------------|--------------------|-----------------|
|                                  |                    |                 |

|          | Ha         | rmonic    | Balan         | ce Op           | tions        |     | ×            |
|----------|------------|-----------|---------------|-----------------|--------------|-----|--------------|
| Conver   | Accuracy   | Output    | Reuse         | Misc            |              |     |              |
| TIME ST  | EP PARAMET | ERS       |               |                 |              |     |              |
| maxstep  |            |           |               |                 |              |     |              |
| INTEGR   | ATION METH | OD PARAN  | <b>IETERS</b> |                 |              |     |              |
| tstabmet | hod 📃 eu   | ler 🗌 tra | ap (          | <b>⊻</b> trap   | only         |     |              |
|          | Ок         | Cano      | el            | <u>D</u> efault | 5 <u>A</u> p | ply | <u>H</u> elp |

- 84. Click OK to close the Harmonic Balance Options form.
- 85. Click **OK** to close the **Choosing Analyses** form.

86. Hit the Run button ( ) and run the analysis.

The noise result is almost identical.

## Figure 54 - PM noise plot of Crystal Oscillator (with tstab set and when Number of Harmonics is set to 81)

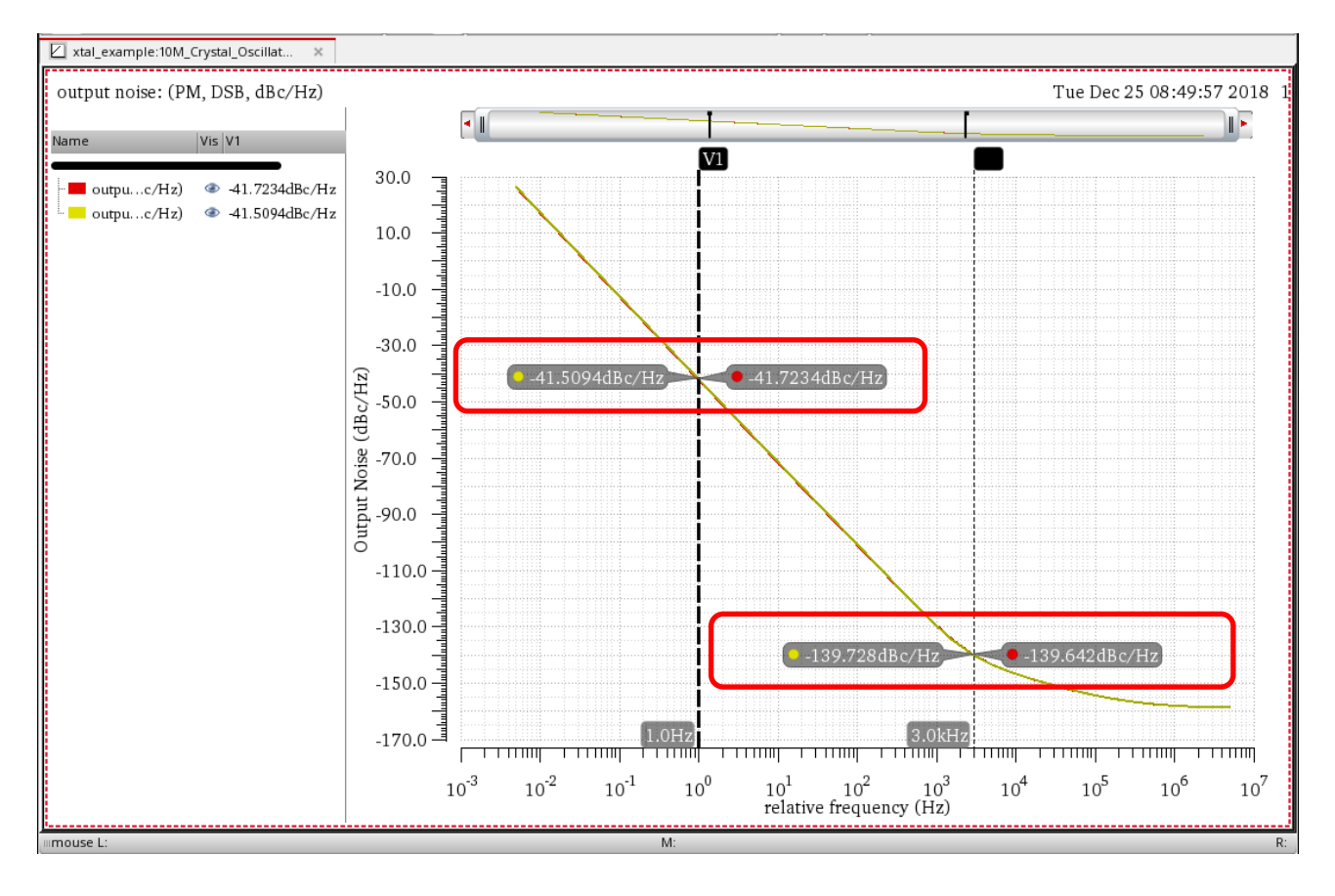

87. Now, investigate the effect on the harmonic balance (hb) analysis in the Spectre output window. In this example, the number of iterations went from 51 to 13, and the elapsed time went from 3.73 seconds to 1.61 seconds. It is worth considering using this strategy because the convergence and runtime might improve.

Figure 55 - Analyzing Spectre output log file (spectre.out) – hb analysis simulation output (Observing the total number of iterations and the elapsed time for hb simulation)

```
File Edit View Help
                                                        cādence
********* iter = 10 *********
Delta Norm=7.61e+00 at node I1.net30 harm=(0)
Resd Norm=1.29e+01 at node I1.net30 harm=(0)
Frequency= 1.0011e+07 Hz, delta f= -1.86e-03
********** iter = 11 *********
Delta Norm=6.60e+00 at node I1.net30 harm=(0)
Resd Norm=5.43e+00 at node I1.net30 harm=(0)
Frequency= 1.0011e+07 Hz, delta f= -1.71e-03
********* iter = 12 *********
Delta Norm=3.22e+00 at node I1.net30 harm=(0)
Resd Norm=1.74e+00 at node I1.net30 harm=(0)
Frequency= 1.0011e+07 Hz, delta f= -3.48e-04
********* iter = 13 *********
Delta Norm=5.13e-01 at node I1.net30 harm=(0)
Resd Norm=4.31e-01 at node I1.net30 harm=(0)
Frequency= 1.0011e+07 Hz, delta f= -8.01e-05
*******
Fundamental frequency is 10.0106733274823 MHz.
CPU time=0 s
Opening the SST2 file ../psf/hb.td.pss_hb.trn ...
Opening the PSF file .../psf/hb.fd.pss_hb ...
Opening the PSF file ../psf/hb.fi.pss_hb ...
Total time required for <u>hb analysis 'hb': CPU = 780,881 ms. elapsed =</u> 91
Time accumulated: CPU = 1.215814 s, elapsed = 1.60633087158203 s.
Peak resident memory used = 67.4 Mbytes.
Notice from spectre.
   1205 notices suppressed.
   425 warnings suppressed.
Notice from spectre during <u>HBNOISE analysis `hbnoise'</u>.
   The 'maxsideband' parameter is set to 81.
Compute Floquet Modes for autonomous circuits ... ...
HB <u>Noise Analysis `hbnoise'</u>: freq = 10.0106733274823 MHz + (5 mHz -> 5 M
```

88. Close the ViVA XL window.

- 89. Plot the Initial Transient Simulation results waveform.
  - a. Open the **Direct Plot Form** and select tstab results by selecting **tstab** as **Analysis**.

Figure 56 - Direct Plot Form – Plotting Initial Transient Simulation results

| Direct Plot Form                  | ×  |
|-----------------------------------|----|
| Plotting Mode Append              |    |
| 🔾 hb 🔾 hbnoise 💿 tstab            |    |
| Function                          |    |
| 🖲 HB Transient V 🔾 HB Transient I |    |
| Select Net                        |    |
| > Select Net on schematic         |    |
| OK <u>C</u> ancel <u>H</u> el     | p) |

b. Select the **resonator** net from the schematic. The net is plotted below.

## Figure 57 – Plotting the Initial Transient Simulation (tstab) results of resonator net in ViVA window

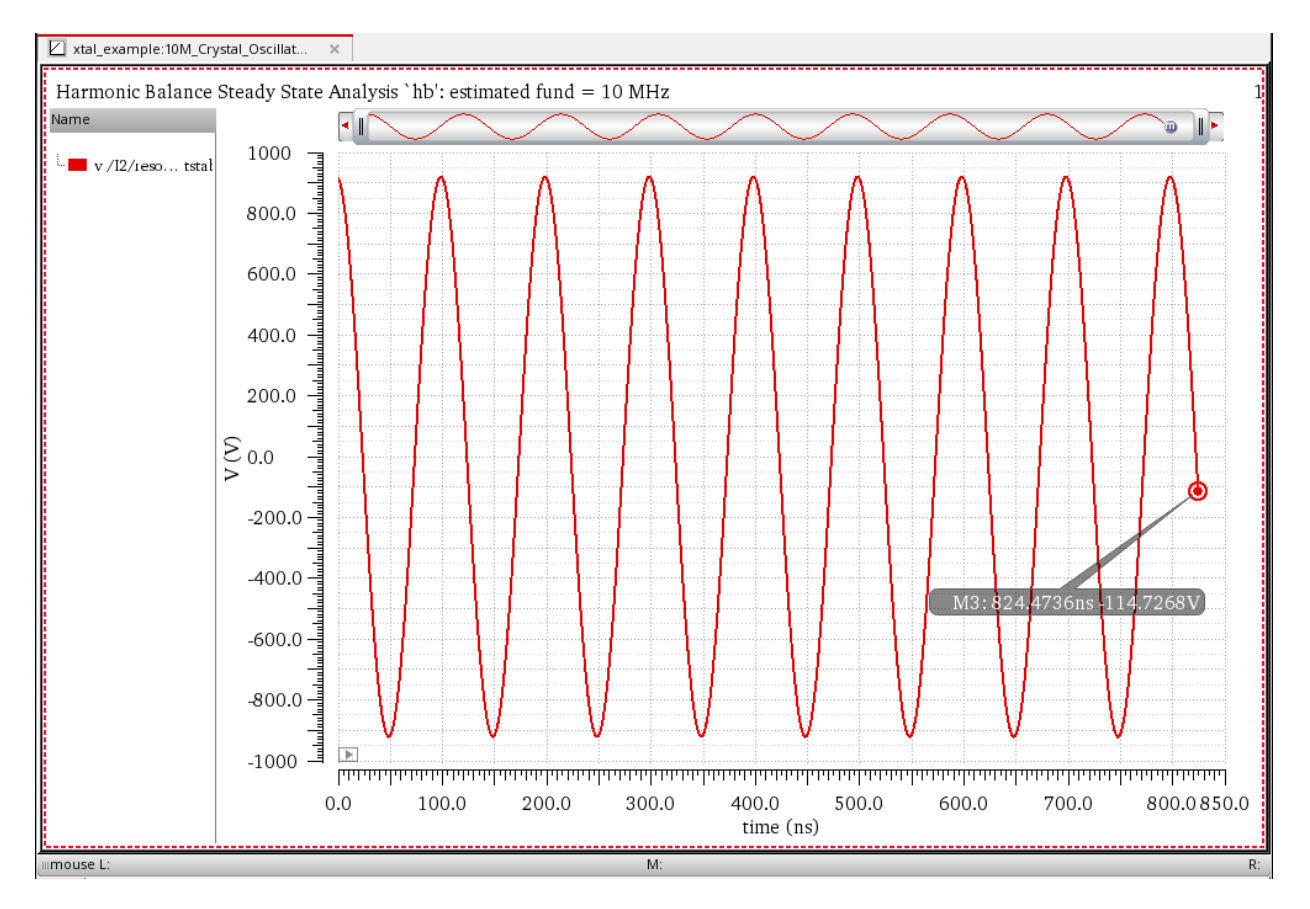

Why did Spectre actually run to 0.825usec when tstab was set to 0.325usec? First, tstab is run. This is 0.325usec. Then, one period of the frequency specified in the **Choosing Analyses** form is run. In this case, the frequency is set to 10M and that has a period of 0.1usec. Next, four periods of this frequency are run, and Spectre looks for a frequency divided output signal at all the nodes in the circuit. This adds the last 0.4usec to the waveform. In this example, there is no frequency division; so, Spectre then goes on to solve for one period of the oscillator waveform.

90. Click **OK** to close the **Direct Plot Form** and close the ViVA XL window.

91. Deselect the hb tstab portion result of the I2. resonator net in the outputs section.

# Investigating the Effects of Resonator Q on the Oscillator Phase Noise

- 92. From the Library Manager, open the schematic view of the following cells of the **xtal\_example** library:
  - 10M\_Crystal
  - 10M\_Crystal\_hi\_Q
  - 10M\_Crystal\_lo\_Q

Figure 58 – Opening schematic view of 10M\_Crystal, 10M\_Crystal\_hi\_Q, and 10M\_Crystal\_lo\_Q cells of xtal\_example library from Library Manager

| 📫 📃 Library Manage                                                                                                    | er: Directoryate_2018/xtal_exampl                                                  | e_database _ 🗆 ×                                       |
|----------------------------------------------------------------------------------------------------|------------------------------------------------------------------------------------|--------------------------------------------------------|
| <u>F</u> ile <u>E</u> dit <u>V</u> iew <u>D</u> esign Manager <u>H</u> elp                                                                                                    |                                                                                    | cādence                                                |
| <ul> <li>Show Categories Show Files</li> <li>Library</li> <li>✓</li> <li>✓</li></ul> | Cell  Cell  10M_Crystal  10M_Crystal  10M_Crystal_hi_Q  10M_Crystal_lo_Q  NOR  NOR | View Schematic View Lock Size Schematic 30k Symbol 22k |

The circuits differ in that the value of the resonator inductors and capacitors vary by factors of 10 and retain the same resonant frequency.

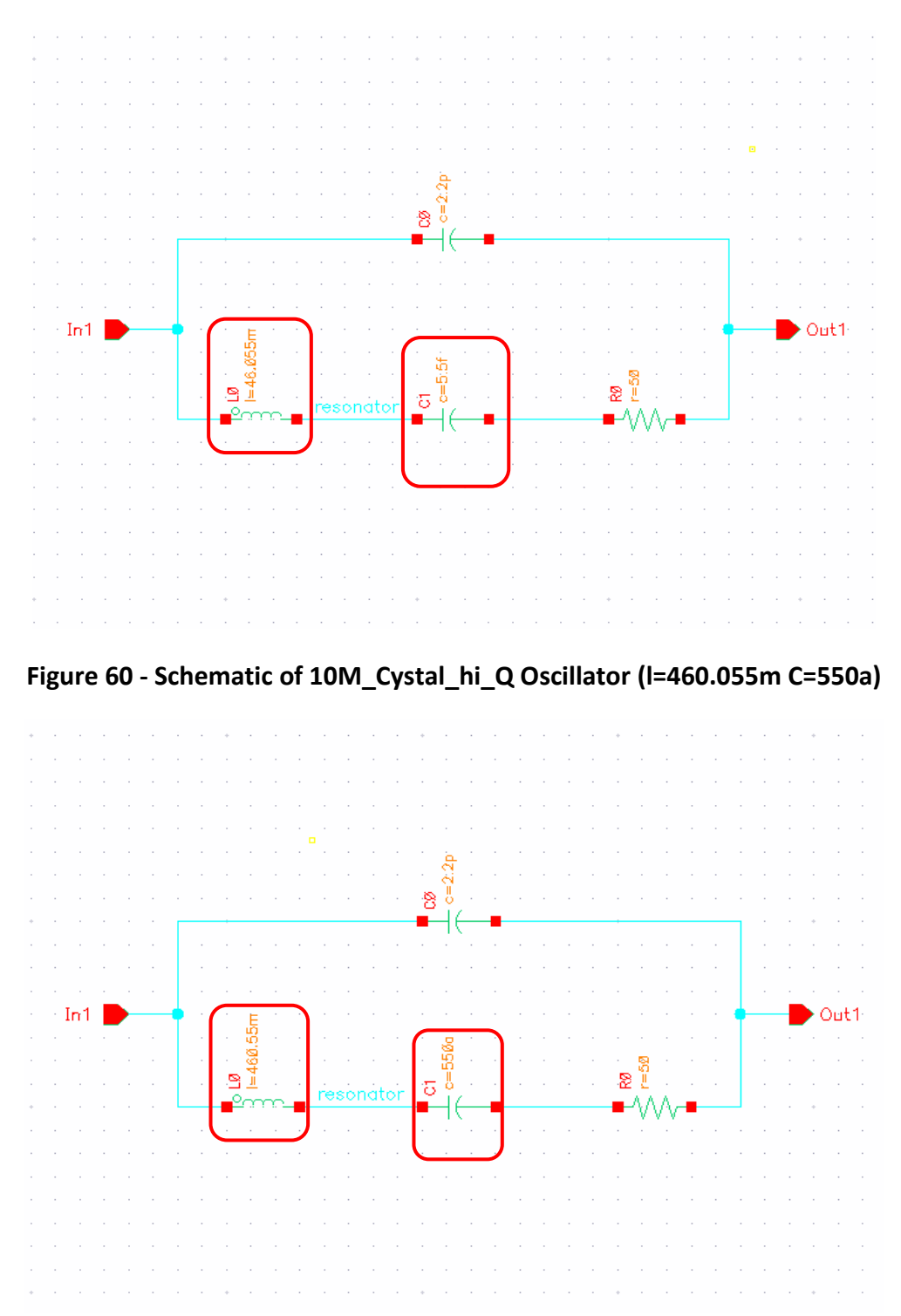

Figure 59 – Schematic of 10M\_Cystal Oscillator ( I=46.055m C=5.5f)

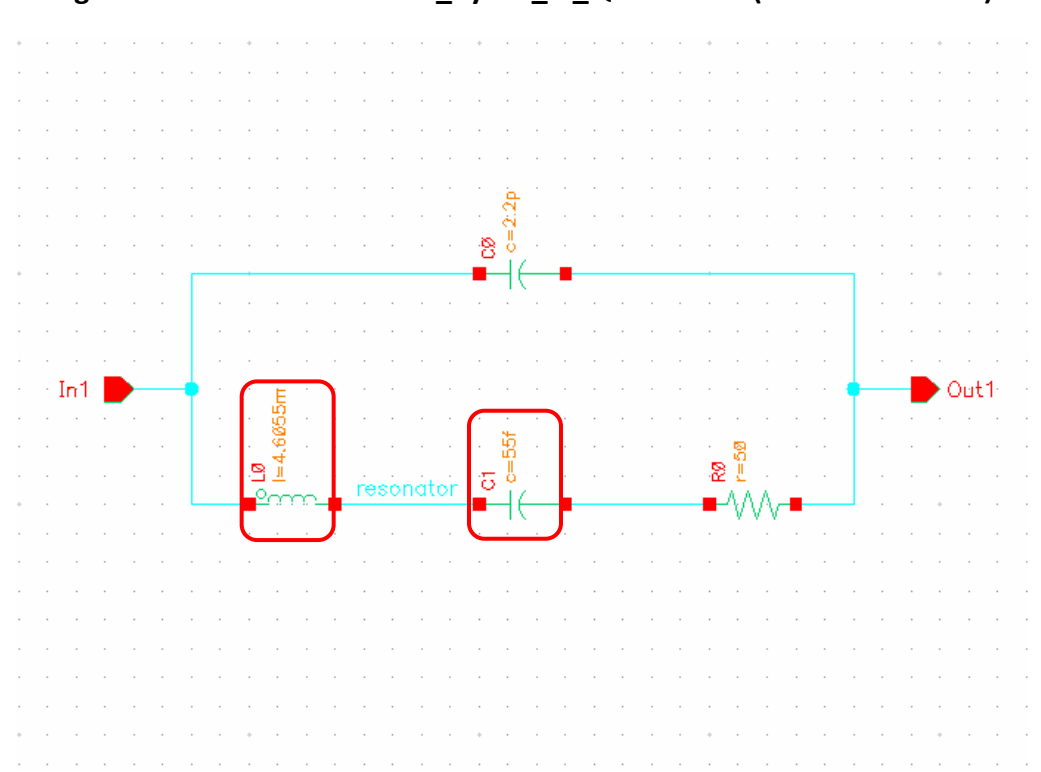

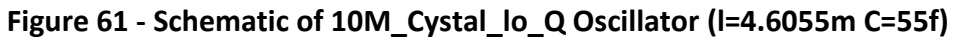

93. After reviewing, close all the schematic windows (which are mentioned in Step 92).

## Plotting the PM Noise from the 10M\_Crystal Schematic Cell

94. From the ADE Explorer window, plot the PM (DSB) noise result by clicking the

Plot Outputs icon ( ). This is the result with the medium Q crystal (that is, from 10M\_Crystal Oscillator).

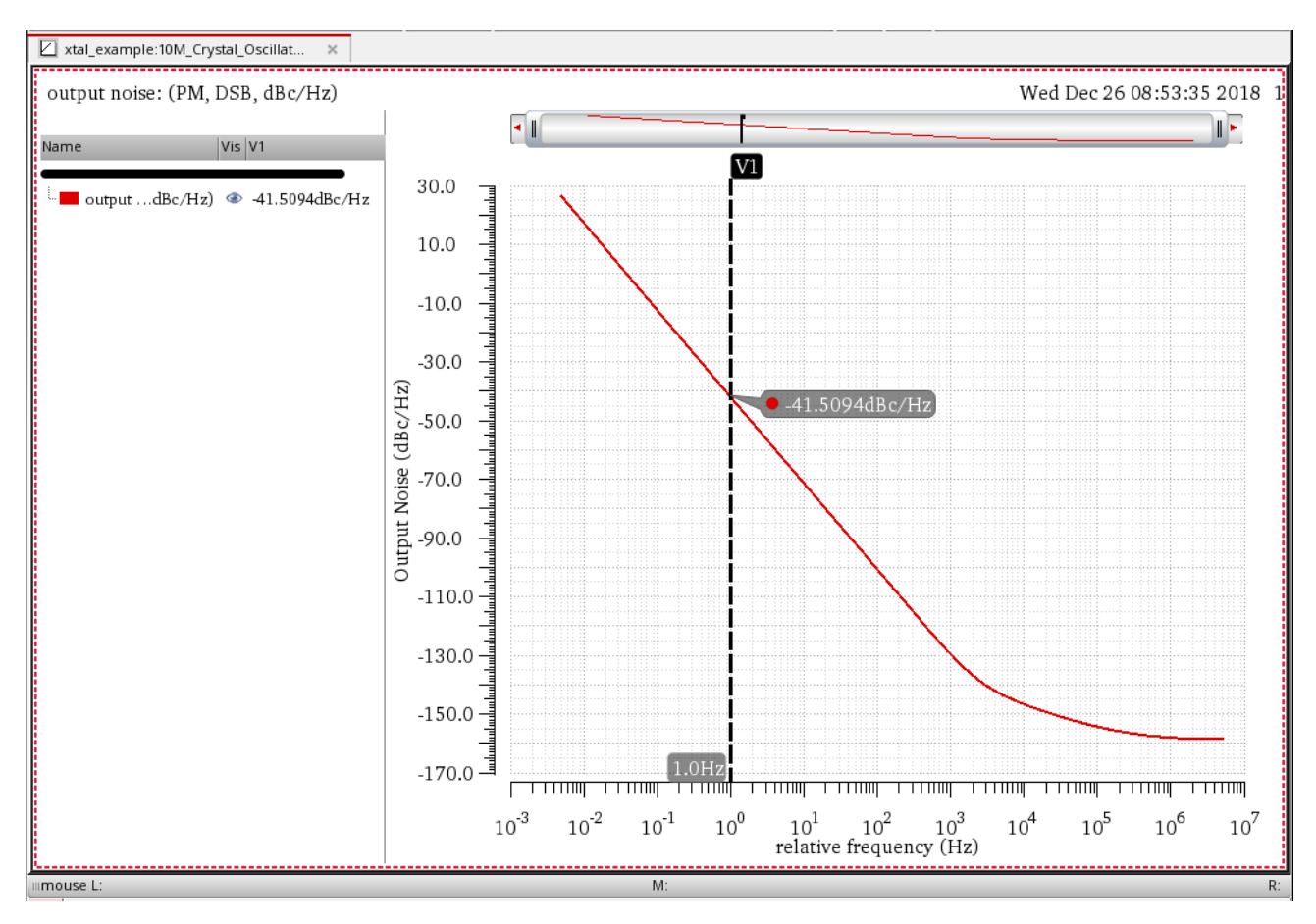

Figure 62 - PM noise plot of medium Q crystal (that is, 10M\_Cystal) Oscillator

### Plotting the PM Noise from the 10M\_Crystal\_hi\_Q Schematic Cell

- 95. In the 10M\_Crystal\_Oscillator schematic window (consisting of the 10M\_Crystal cell) which is already opened, select the crystal symbol and change the cell to **10M\_Crystal\_hi\_Q**.
- 96. Click OK to close the Edit Object Properties form.

| •                        | Edit Object Properties        | ×                |
|--------------------------|-------------------------------|------------------|
| Apply To only cur        | rent 🔽 instance 🔽             |                  |
| Show Syste               | m 🗹 user 🗹 CDF                |                  |
| Browse                   | Reset Instance Labels Display |                  |
| Property                 | Value                         | Display          |
| Library Name             | xtal_example                  | off 🔽            |
| Cell Name                | 10M_Crystal_hi_Q              | off              |
| View Name                | symbol                        | off 🔽            |
| Instance Name            | 12                            | value 🔽          |
|                          | Add Delete Modify             |                  |
| User Property            | Master Value Local Value      | Display          |
| interfaceLastCha         | 15 05:50:11 2010              | off 🔽            |
| partName                 | 10M_Crystal_hi_Q              | off 🔽            |
| vendorName               |                               | off              |
| <u>OK</u> <u>C</u> ancel | Apply Defaults Previous Ne    | ext <u>H</u> elp |

97. In the schematic, select **Check > Current Cellview**. This will update the circuit to the new configuration without saving it to the disk.

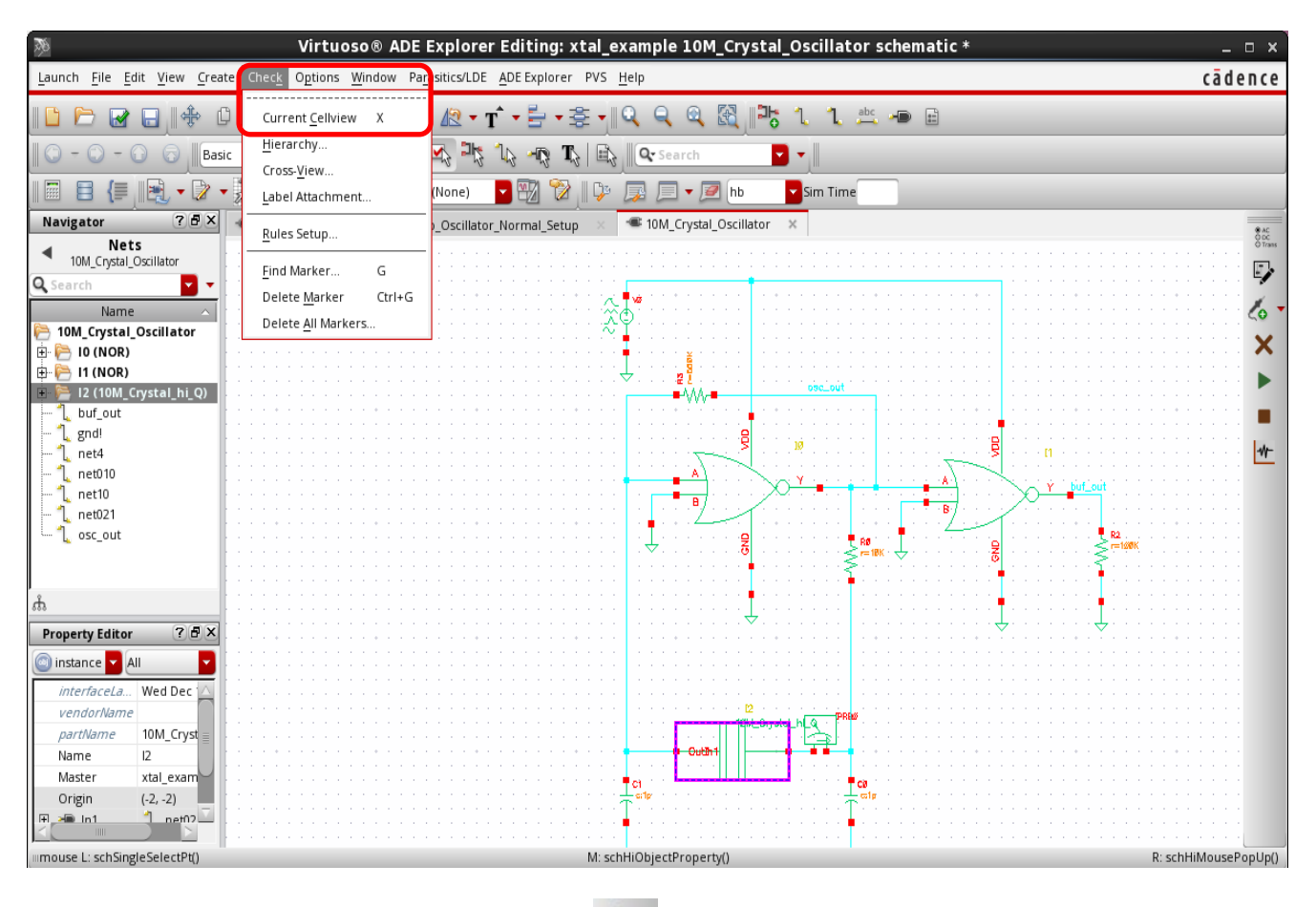

#### Figure 64 - Check Current Cellview

98. Click on the **Run Simulation** icon ( ) from the **10M\_Cystal\_Oscillator** schematic tab and rerun the simulation. (You can also rerun the simulation from the **maestro\_Oscillator\_Normal\_Setup** tab).

99. In the dialog box which appears, click on **Update and Run** as shown in Fig 65.

#### Figure 65 - ADE Explorer Update and Run dialog box

| ERROR (EXPLORER-9039): Simulation run failed because the following test-associated cellviews have been modified since their last | extraction: |
|----------------------------------------------------------------------------------------------------|-------------|
| xtal_example/10M_Crystal_Oscillator/schematic {test: xtal_example:10M_Crystal_Oscillator:1}                                      |             |
| Click 'Update and Run' to re-extract the schematic cellviews and run the simulation.                                             |             |
| Update and Run Cancel                                                                                                    |             |

The simulation finishes, and the noise result plots after the run completes.

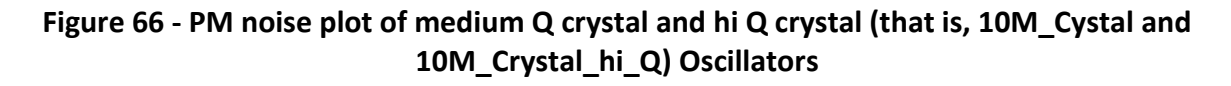

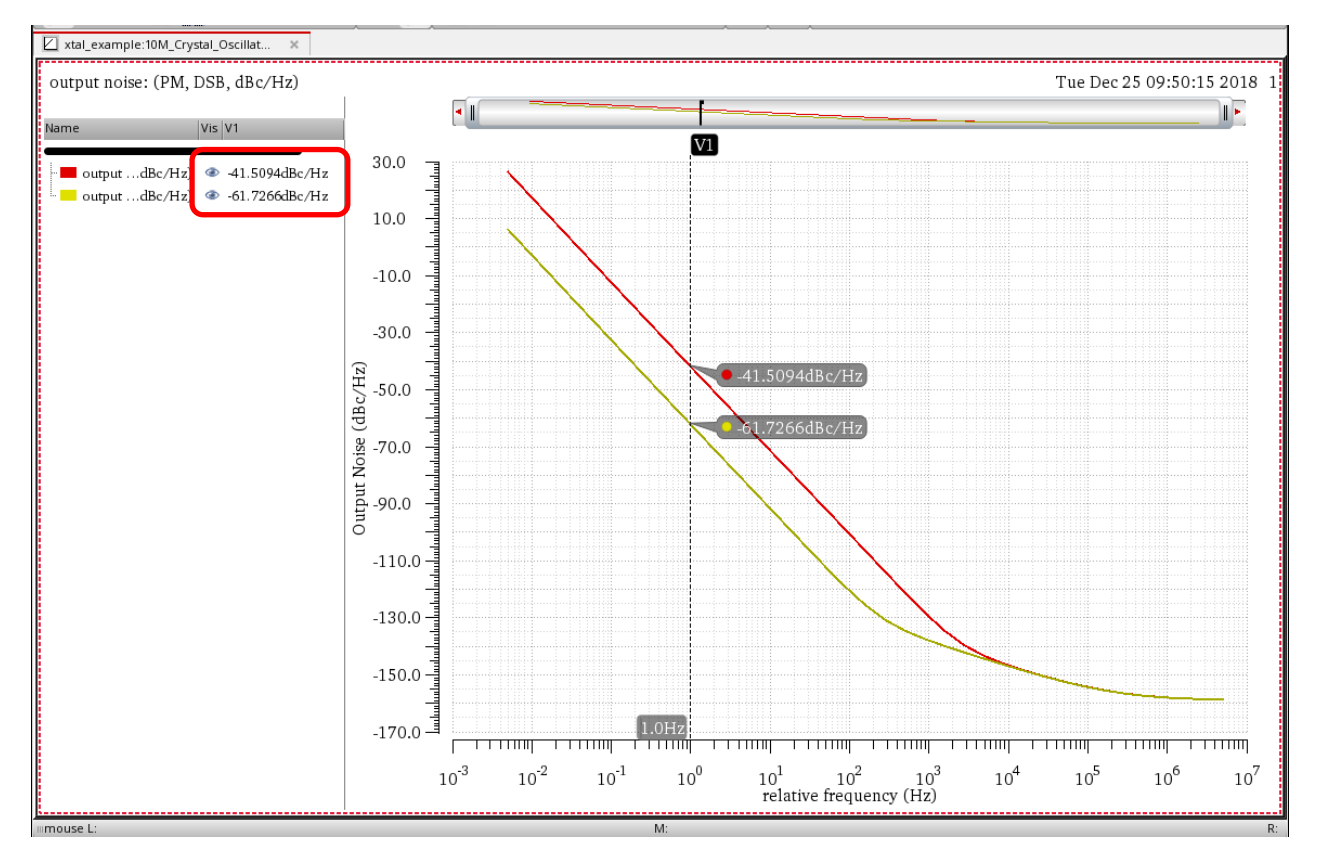

The result is as expected. With a factor of 10 change in Q, the noise should change by about 20dB.

### Plotting the PM Noise from the 10M\_Crystal\_lo\_Q Schematic Cell

- 100. In the schematic window of the 10M\_Crystal cell, which is already opened, select the crystal symbol and change the cell to **10M\_Crystal\_lo\_Q**.
- 101. Click **OK** to close the **Edit Object Properties** form.
- 102. As shown above in Fig 64, in the schematic, select Check > Current Cellview. This will update the circuit to the new configuration without saving it to the disk.
- 103. Click on the Run Simulation icon ( ) from the
   10M\_Cystal\_Oscillator schematic tab and rerun the simulation. (You can also rerun the simulation from the maestro\_Oscillator\_Normal\_Setup tab).
- 104. In the dialog box which appears, click on **Update and Run** as shown in Fig 67.

#### Figure 67 - ADE Explorer Update and Run dialog box

|   | ADE Explorer Update and Run x                                                                                                    |
|---|----------------------------------------------------------------------------------------------------|
|   | ERROR (EXPLORER-9039): Simulation run failed because the following test-associated cellviews have been modified since their last extraction: |
| Θ | xtal_example/10M_Crystal_Oscillator/schematic {test: xtal_example:10M_Crystal_Oscillator:1}                                                  |
|   | Click 'Update and Run' to re-extract the schematic cellviews and run the simulation.                                                         |
|   | Update and Run) Cancel                                                                                                    |
The simulation finishes, and the noise result plots after the run completes.

# Figure 68 - PM noise plot of medium Q crystal, high Q crystal, and low Q crystal (that is, 10M\_Cystal, 10M\_Crystal\_hi\_Q, and 10M\_Crystal\_lo\_Q) Oscillators

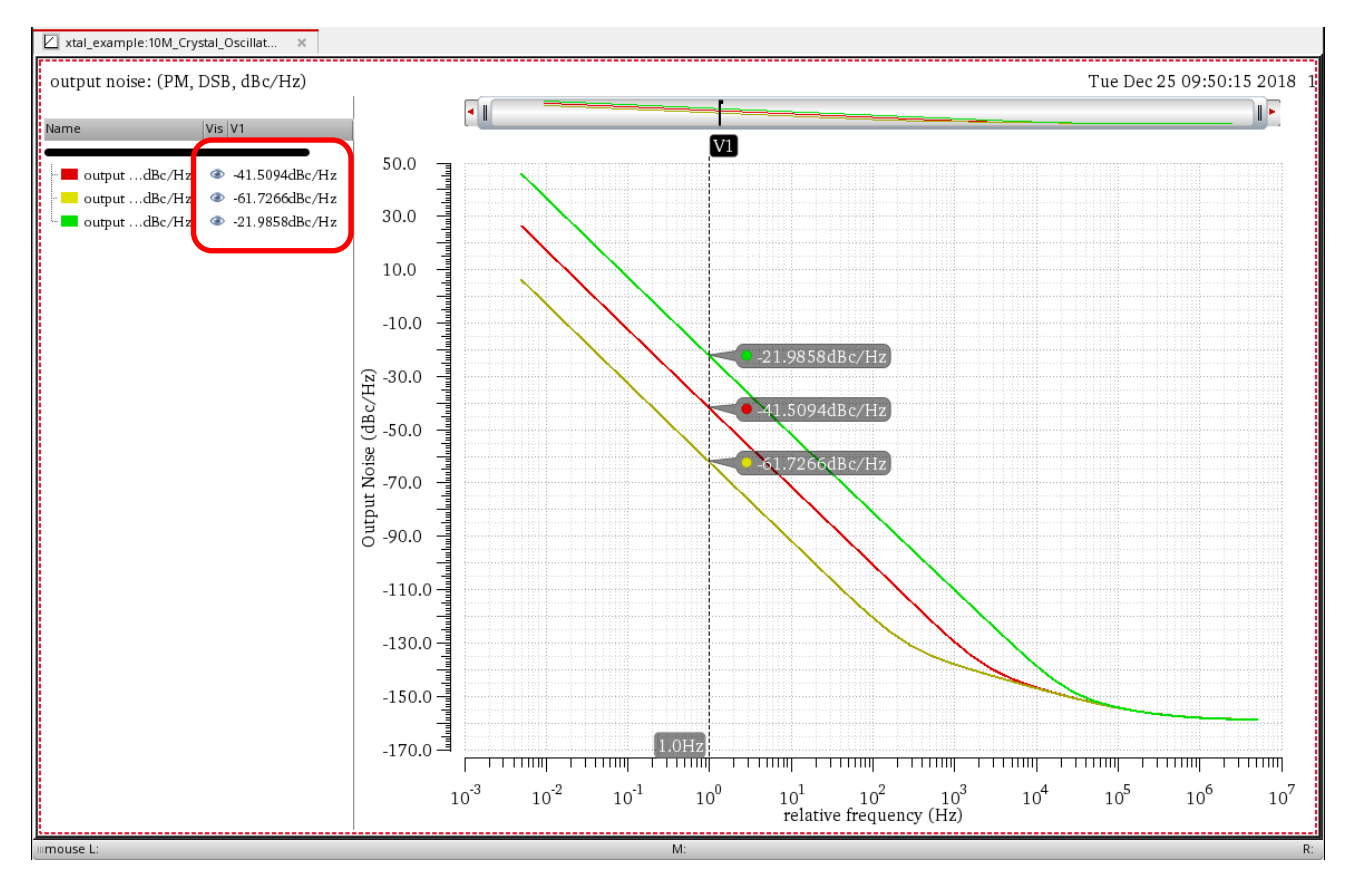

Now, the noise comes up almost 20dB.

This concludes the Crystal Oscillator RAK.

105. Quit from the Virtuoso session. When asked to save the schematic view, select **None** and click **OK**. This will allow you to preserve the integrity of the original database.

Figure 69 - Select None when asked to save the 10M\_Crystal\_Oscillator schematic view

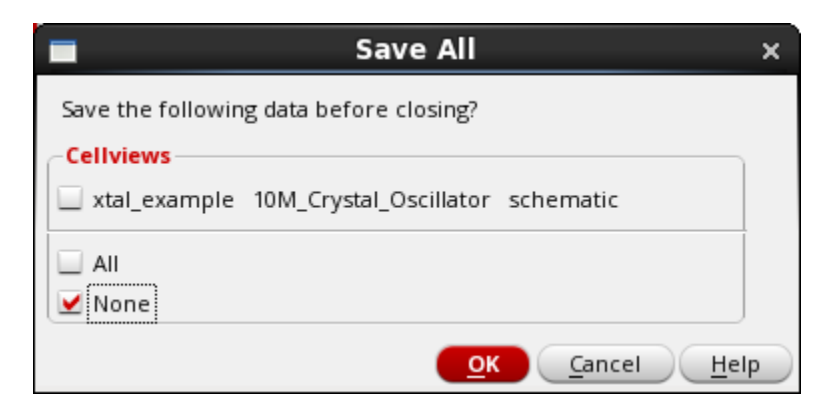

#### Summary

The PM noise results of the Crystal Oscillator varies with the Q of the oscillator, as expected. The PM noise is higher for low Q crystal and reduces as the Q-factor of the crystal increases.

### References

- 1. Oscillator Noise Analysis in SpectreRF Application Note
- 2. <u>Spectre Circuit Simulator and Accelerated Parallel Simulator RF Analysis in ADE</u> <u>Explorer User Guide</u>
- 3. <u>Virtuoso Visualization and Analysis XL User Guide</u>
- 4. Virtuoso Analog Design Environment Explorer User Guide
- 5. <u>Spectre Classic Simulator, Spectre Accelerated Parallel Simulator (APS), and</u> <u>Spectre Extensive Partitioning Simulator (XPS) User Guide</u>

## Support

Cadence Support Portal provides access to support resources, including an extensive knowledge base, access to software updates for Cadence products, and the ability to interact with Cadence Customer Support. Visit <u>https://support.cadence.com</u>.

## Feedback

Email comments, questions, and suggestions to <u>content\_feedback@cadence.com</u>.